$fXfyf < f`fFfbfN, \delta \check{Z} \dot{A} \square s, \cdot, \acute{e}, \mathcal{E}, «, \acute{E}fCf"f^ \square[flfbfg fAfhf \pounds fX, \delta - {}^{3} \check{Z} <, \cdot, \acute{e}, \varpi, \varkappa, \acute{E}, \mu, \ddot{U}, \cdot \square B$ 

fXfyf< f`fFfbfN,Ì'Î□Û,Æ,È,錾Œê,ðŽw'è,μ,Ü,·□B

fJfXf^f€Ž«□',É'PŒê,ð"o<sup>~</sup>^,μ,½,è□A"à—e,ð•Ï□X,μ,½,è,·,é,Æ,«,ÉfNfŠfbfN,μ,Ü,·□B

fCf"f^[[flfbfg,É[]Ú'±,³,ê,Ä,¢,È,¢[]ê[]‡,É[]Af[]][[f‹,Ì'—Žó[]M,ð[]s,¤•û-@,ðŽw'è,μ,Ü,·[]Bflftf ‰fCf",Å[]ì‹Æ,·,é[]A[]Ø'f,³,ê,½,Ü,Ü,É,μ,Ä,¨,[]A,¨,æ,Ñ[]V,μ,¢[]Ú'±,ðŠm—§,·,é,Ì,¢ ,\_,ê,©,ð'l'ð,Å,«,Ü,·[]B 
$$\label{eq:linearconductor} \begin{split} & [V'...f]fbfZ][fW,^{a}"(i, \varepsilon, \frac{1}{2}, \mathcal{A}E, «, \acute{E}]A\%^{1}, \delta]]o, \mu, \ddot{A}'m, \varsigma, ^{1}, \acute{e}, æ, ¤, \acute{E}, \mu, \ddot{U}, \cdot]B, \pm, \grave{l}f`fFfbfN \\ & f\{fbfNfX,^{a}flft, \acute{E}, \acute{A}, \ddot{A}, \varepsilon, \acute{e}]]\hat{e}] \pm, \acute{l}\%^{1}, \acute{I}-\hat{A}, \grave{e}, \ddot{U}, ^{1}, \widetilde{n}, ^{a}]A[Outlook Express] fEfBf"fhfE, \grave{l}fXfe][f^fX \\ & fo][, \ddot{U}, \frac{1}{2}, \acute{l}f]]fbfZ][fW, \grave{l}^{2}e, \dots, \grave{A}-c\check{S}] \bullet \bullet, \grave{l}f]]fbfZ][fW, ^{a}, \ ,\acute{e}, \pm, \mathcal{A}E, ^{a}, \acute{l}, @, \grave{e}, \ddot{U}, \cdot]B \end{split}$$

fAfCfef€,ª•Ê,Ì—ñ,ɉB,³,ê,Ä,Ý,¦,È,¢∏ê∏‡,É∏Af∏fbfZ∏[fW,Ì^ê——,Éfqf"fg,ð•\ަ,∵,é,æ,¤,É,μ,Ü,·∏B

 $\check{Z}g - p \% \hat{A}'' \, \check{E} \bullet \P \check{Z} \check{s} f Z f b f g, \check{I}^{\hat{e}} - - , \check{\delta} \bullet \, \check{Z}', \mu, \ddot{U}, \cdot \Box B$ 

ʻl'ð,μ,½•¶ŽšfZfbfg,ð∏í□œ,∙,é,Æ,«,ÉfNfŠfbfN,μ,Ü,·□B

f□fbfZ□[fW,ÌfvfŒfrf...□[,ð•\ަ,μ,½,Ü,Ü,Ì□ó'Ô,ÅŽw'è,μ,½ŽžŠÔ,ªŒo ‰ß,·,é,Æ□A,»,Ìf□fbfZ□[fW,ðŠJ••□Ï,Ý,É,μ,Ü,·□B,±,Ìf`fFfbfN f{fbfNfX,ªflft,É,È,Á,Ä,¢ ,é□ê□‡□Af□fbfZ□[fW,ðŠJ••□Ï,Ý,É,·,é,É,Í□Af□fbfZ□[fW,ðf□fbfZ□[fW fEfBf"fhfE,É•\ަ,·,é,©□A,Ü,½,Í [•Ò□W] f□fjf...□[,Ì [ŠJ••□Ï,Ý,É,·,é] ,ðfNfŠfbfN,μ,Ü,·□B Outlook Express ,Ì<N"®Žž,É□A,·,×,Ä,ÌfAfJfEf"fg,Ìf□fbfZ□[fW,ð'—Žó□M,·,é,æ,¤,É,µ,Ü,·□B

fT□[fo□[,É□V'...f□fbfZ□[fW,ª"ĺ,¢,½,©,Ç,¤,©,ð□A,±,± ,ÉŽw'è,µ,½ŠÔŠu,ÅŽ©"®"I,ÉŠm,©,ß,é,æ,¤,É,µ,Ü,·□B,±,Ì,Æ,«□A['—□MfgfŒfC] ftfHf<f\_,É, ,éf□fbfZ□[fW,Í□AfT□[fo□[,É'—,ç,ê,Ü,·□B,±,Ìf`fFfbfN f{fbfNfX,ªflft,É,È,Á,Ä,¢ ,é□ê□‡□A□V'...f□fbfZ□[fW,ðŠm,©,ß,é,É,Í□A[fc□[f<] f□fjf...□[,Ì ['—Žó□M] ,ðfNfŠfbfN,µ,Ü,·□B Outlook Express ,ð□I—¹,·,é,Æ,«,É [□í□œ□Ï,ÝfAfCfef€] ftfHf<f\_,É, ,éf□fbfZ□[fW,ðŠ®'S,É□í□œ,·,é,æ,¤,É,µ,Ü,·□B,±,Ìf`fFfbfN f{fbfNfX,ªflft,É,È,Á,Ä,¢ ,é[]ê□‡,Í□A□í□œ,µ,½f□fbfZ□[fW,Í [□í□œ□Ï,ÝfAfCfef€] ftfHf<f\_,©,ç□í□œ,³,ê,Ü,¹,ñ□Bf□fbfZ□[fW,ðŠ®'S,É□í□œ,·,é,É,Í□A[□í□œ□Ï,ÝfAfCfef€] ftfHf<f\_,ðŠJ,«□Af□fbfZ□[fW,ð'I'ð,µ,Ä□í□œ,µ,Ü,·□B '—□M,μ,½f□fbfZ□[fW,ÌfRfs□[,ð ['—□M□Ï,ÝfAfCfef€] ftfHf‹f\_,ɕۑ¶,μ,Ä,¨,,æ,¤,É,μ,Ü,·□B,± ,Ìf`fFfbfN f{fbfNfX,ªflft,É,È,Á,Ä,¢,é□ê□‡,Å,à□A[^¶□æ] f{fbfNfX□A[CC] f{fbfNfX,Ü,½,Í [BCC] f{fbfNfX,ÉŽ©•ª,Ì-¼'O,ð"ü—Í,μ,Äf□fbfZ□[fW,ð'—□M,·,é,Æ□Af□fbfZ□[fW,ÌfRfs□[,ªŽ©•ª,ÌfRf"fsf... □[f^,ɕۑ¶,³,ê,Ü,·□B Web fy[[fW,ÌfVf‡[[fgf]fbfg,ðfNfŠfbfN,µ,Ä"dŽqf[][[f< f[]fbfZ[[fW,ð'—,Á,½,è[Afuf ‰fEfU,Å"dŽqf[][[f< f[]fbfZ[[fW,ð'—,éfRf}f"fh,ðŽÀ[]s,µ,½,è,µ,½,Æ,«,É[]AOutlook Express ,ª<N"®,·,é,æ,¤,É,µ,Ü,·[]B f□fbfZ□[fW,Ì□ì□¬'+,É□A•sŠ®'S,È"dŽqf□□[f< fAfhfŒfX,ðŽ©"®"I,É□C□³,μ,Ü,·□B

HTML Œ`Ž®,Åf□fbfZ□[fW,ð'—,é,æ,¤,É,μ,Ü,·□B

## f□fbfZ□[fW,ð^Ã□† ‰»,·,é□Ý'è□Af□fbfZ□[fW□s,Ì'·,³□A,¨,æ,Ñ•Ô□M,ÌŒ`Ž®,ðŽw'è,·,é,Æ,«,ÉfNfŠfbfN,μ,Ü,·□B

f[]fbfZ[][fW,Ì^Ã[]†‰»Œ`Ž®[]A•Ô[]M,ÌŒ`Ž®,ðŽw'è,µ,½,è[]Af[]fbfZ[][fW,Æ,¢,Á,µ,å,ɉæ'œ,ð'— []M,·,é,©,Ç,¤,©,ðŽw'è,µ,½,è,·,é,Æ,«,ÉfNfŠfbfN,µ,Ü,·[]B Outlook Express ,ð<N" ® ,µ,½,Æ,«,É[]AŽw'è,µ,½jjf...[][fXfOf<[][fv,ð•\ަ,·,é,æ,¤,É,µ,Ü,·[]B,± ,Ìf`fFfbfN f{fbfNfX,ªflft,É,È,Á,Ä,¢,é[]ê[]‡,Í[]A'O‰ñ Outlook Express ,ð[]I—¹,µ,½,Æ,«,É•\ަ,µ,Ä,¢ ,½fjjf...[][fXfOf<[][fv,ª•\ަ,³,ê,Ü,·[]B fwfbf\_□[,ÉŠÜ,Ü,ê,éŠO□'Œê,Ì•¶ŽšfZfbfg□AŠg'£ ASCII fZfbfg□A,Ü,½,Í 2 fofCfg•¶ŽšfZfbfg,Ì•¶Žš,ð^Ã□†‰»,μ,È,¢,æ,¤,É,μ,Ü,·□B,±,Ìf`fFfbfN f{fbfNfX,ªflft,É,È,Á,Ä,¢ ,é□ê□‡,Í□A,±,ê,ç,Ì•¶Žš,Í^Ã□†‰»,³,ê,Ü,·□B fRf"fsf…□[f^,Ìfn□[fh fffBfXfN,ɕۑ¶,³,ê,Ä,¢,éf□fbfZ□[fW,Ì,¤,¿□AŽw'è,μ,½"ú□",ªŒo ‰ß,μ,½,à,Ì,ªŽ©"®"I,É□í□œ,³,ê,é,æ,¤,É,μ,Ü,·□B fRf"fsf…[[f^,Ìfn[][fh fffBfXfN,ɕۑ¶,³,ê,Ä,¢,éf[]fbfZ[][fW,Ì,¤,¿[]AŠJ••[]Ï,Ý,Ì,à,Ì,ª Outlook Express ,Ì[]I—¹Žž,ÉŽ©"®"I,É[]í[]œ,³,ê,é,æ,¤,É,µ,Ü,·[]B Outlook Express ,ÅŽg—p,³,ê,Ä,¢,é-³'Ê,È—Ì^æ,ªŽw'è,µ,½Š,□‡,ð'´,¦,é,Æ□AfRf"fsf…□[f^,Ìfn□[fh ffBfXfN,É•Û'¶,³,ê,Ä,¢,éf□fbfZ□[fW,ª^3□k,³,ê,é,æ,¤,É,µ,Ü,·□B

fRf"fsf...□[f^,Ìfn□[fh fffBfXfN,ɕۑ¶,³,ê,Ä,¢ ,éf□fbfZ□[fW,ð^³□k,Ü,½,Í□í□œ,·,é,Æ,«,ÉfNfŠfbfN,µ,Ü,·□B Žg—p,Å,«,éftfHf"fg,Ì^ê——,ª•\ަ,³,ê,Ü,·□BftfHf"fg-¼,ðfNfŠfbfN,·,é,Æ□A[fTf"fvf<] ,ÉftfHf"fg,ÌfTf"fvf<,ª•\ަ,³,ê,Ü,·□BftfHf"fg,ð•Ï□X,·,é'O,É•¶Žš—ñ,ð'I'ð,µ,Ä,¨,•K—v,ª, ,è,Ü,·□B f□fbfZ□[fW,Ì'PŒê,â•¶,ð‹'²,·,é,½,ß,ÉŽg—p,Å,«,éftfHf"fg fXf^fCf‹,Ì^ê——,ª•\ ަ,³,ê,Ü,·□B•¶Žš□'Ž®,Í□AŒ»□Ý'l'ð,³,ê,Ä,¢,é•¶Žš—ñ,É,¾,⁻"K—p,³,ê,Ü,·□B ʻl'ð,μ,½•¶Žš—ñ,ÉŽg—p,Å,«,éftfHf"fg fTfCfY,Ì^ê——,ª•\ަ,³,ê,Ü,·□BŽg—p,Å,«,éftfHf"fg fTfCfY,Í□AŽw'è,μ,½ftfHf"fg□AftfHf"fg,ÌŒ³,ÌfTfCfY□A,¨,æ,ÑŽg—p,μ,Ä,¢,éfuf ‰fEfU,É,æ,Á,Ä^Ù,È,è,Ü,·□B Œ»[lÝ,ÌftfHf"fg,Ì[]Ý'è,É[]],Á,Ä•¶Žš,ÌfTf"fvf<,ª•\ ަ,³,ê,Ü,·[]B[]Ý'è,ð•Ï,¦,é,Æ[]A,»,ê,É[]‡,í,¹,Ä•¶Žš,ÌfTf"fvf<,à•Ï,í,è,Ü,·[]B  $fefLfXfg, \dot{l} \Box F, \eth \bullet \ddot{i} \Box X, \cdot, \acute{e}, \mathcal{A}, «, \acute{E}fNf \check{S}fbfN, \mu, \ddot{U}, \cdot \Box B$ 

ʻl'ð,μ,½fefLfXfg,ɉ⁰□ü,ð^ø,«,Ü,·□B

ʻl'ð,μ,½•¶Žš—ñ,ÉŽg—p,Å,«,é□F,Ì^ê——,ª•\ަ,³,ê,Ü,∵□B

‰æ'œ,ª•\ަ,³,ê,È,©,Á,½,è[]AŽó[]MŽÒ,̃Rƒ"ƒsƒ...[[ƒ^,'næ'œ,ð•\ ަ,Å,«,È,©,Á,½,è,·,é[]ê[]‡,É[]A‰æ'œ,Ì'ã,í,è,É•\ަ,³,ê,é•¶Žš—ñ,ð"ü—ĺ,µ,Ü,·[]B"ü—ĺ,µ,½•¶Žš ñ,Í[]A‰æ'œ,ð"Ç,Ý[]ž,ñ,Å,¢,é,Æ,«,É,à•\ަ,³,ê,Ü,·[]B ‰æ'œ,Ì"z'u,ðŽw'è,∙,é,Æ,«,ÉfNfŠfbfN,µ,Ü,·∐B

| ,±,±,ÅŽw'è,μ,½□Ý'è,É□],Á,ĉ摜,ª"z'u,³,ê,Ü,·□B                                                                              |                                              |
|----------------------------------------------------------------------------------------------------|----------------------------------------------|
| ‰æ'œ,l"z'u                                                                                                    | <u></u> ]Υ'è                                 |
| ‰æ'œ,̉º'[,ð∙¶Žš—ñ,Ìfx□[fXf‰fCf",É'µ,¦,Ü,·□B                                                                              | [‰º] ,Ü,½,Í                                  |
| ‰æ'œ,Ì'†‰>,ð∙¶Žš—ñ,Ìfx□[fXf‰fCf",É'µ,¦,Ü,·□B<br>‰æ'œ,Ì□ã'[,ð'⁻,¶⊡s,Ì'†,Å□Å,à'å,«,¢⊡€-<br>íLÌ□ਙ'L É'u - Ü -□B             | [jx[][jXj‰jCj"]<br>['†‰›]<br>[[]ã]           |
| •¶Žš—ñ,ª‰æ'œ,ÌŽü,è,Å[]Ü,è•Ô,³,ê,é,æ,¤,É[]A                                                                               | [[]]                                         |
| ‰æ'œ,ð[]¶—]"',Ė'µ,¦,Ü,;[]B                                                                                               |                                              |
| •¶Žš—ñ,ª‰æ'œ,ÌŽü,è,Å□Ü,è•Ô,³,ê,é,æ,¤,É□A                                                                                 | [‰E]                                         |
| ‰æ'œ,ð‰E—]"',É'µ,¦,Ü,∵□B                                                                                                 |                                              |
| ‰æ'œ,l∏ã'[,ðZü^I,I∙¶Zš—ñ,I∏ã'[,E'µ, ,U,·□B<br>‰æ'œ,Ì'†‰›,ð□s'S'Ì,Ì'†‰›,É'µ,¦,Ü,·□B<br>‰æ'œ,̉º'[,ð□s'S'Ì,̉º'[,É'µ,¦,Ü,·□B | [∏ã (fefLfXfg)]<br>['S'Ì,Ì'†‰›]<br>['S'Ì,̉º] |
|                                                                                                    |                                              |
‰æ'œ,ÌŽü^Í,É‹«ŠE□ü,ðfsfNfZf‹'P^Ê,Ì•□,Å□Ý'è,µ,Ü,·□B□Ý'è,Å,«,é″Í^Í,Í□A0 □` 999 ,Å,·□B

‰æ'œ,Ì—¼‰¡,É—]''',ðfsfNfZf<′P^Ê,Å□Ý'è,µ'ljÁ,µ,Ü,·□B□Ý'è,Å,«,é″Í^Í,Í□A0 □` 999 ,Å,·□B

‰æ'œ,Ì□㉺,É—]"',ðfsfNfZf<′P^Ê,Å□Ý'è,µ'ljÁ,µ,Ü,·□B□Ý'è,Å,«,é″Í^Í,Í□A0 □` 999 ,Å,·□B

'—□M,·,éftf@fCf<,Ö,ÌfVf‡□[fgfJfbfg,ð□ì□¬,·,é,æ,¤,É,μ,Ü,·□B

[Ží—Þ] f{fbfNfX,Ì^ê——,ÅfŠf"fN,ÌŽí—Þ,ð'I,Ñ□A[URL] f{fbfNfX,É□ì□¬,·,éfVf‡□[fgfJfbfg,ÌfŠf"fN□æ,ÌfAfhfŒfX,Ü,½,ĺfpfX,ð"ü—ĺ,µ,Ü,·□B 'i—Ž,É□s"ª,Ì•¶Žš,â"Ô□†,ð•t,⁻,é,æ,¤,É,µ,Ü,·□B

fefLfXfg,Ì'[,ð'µ,¦,é,½,ß,Ì—]"',ðŽw'è,µ,Ü,∙∏B

ŒŸ[]õ[]ðŒ[],ð'ljÁ,·,é,Æ,«,ÉfNfŠfbfN,µ,Ü,·[]B

"dŽqf□□[f< fAfJfEf"fg,âfjf…□[fXfOf<□[fv fAfJfEf"fg,Ìf\_fEf"f□□[fh,³,ê,½f□fbfZ□[fW,·,×,Ä,ð'Î□Û,É□A•¶Žš—ñ,ðŒŸ□õ,·,é,æ,¤,É,µ,Ü,·□B Žw'è,µ,½•¶Žš—ñ,Æ^ê'v,∵,é∏AŽŸ,Ì•¶Žš—ñ,ðŒŸ∏õ,∵,é,Æ,«,ÉfNfŠfbfN,µ,Ü,∵∏B

ŒŸ<u>□</u>õ,∙,é∙¶Žš—ñ,ð"ü—ĺ,µ,Ü,·<u>□</u>B

-Ú"I,̉æ'œftf@fCf<,ð'Τ,∙,Æ,«,ÉfNfŠfbfN,μ,Ü,·∏B

Outlook Express ,ð<N" ® ,µ,½,Æ,«,É f□fbfZf"fWff□[ fT□[frfX,Éf□fOfIf",·,é,æ,¤,É,µ,Ü,·□B

f□fbfZ□[fW,Ì•Ô□M,ð'—,é,Æ,«,É□AŽó□MŽÒ,Ì-¼'O,ÆfAfhfŒfX,ðfAfhfŒfX',É'ljÁ,∙,é,æ,¤ ,É,μ,Ü,·□B Outlook Express ,ð<N" ® ,µ,½,Æ,«,É [Žó∏MfgfŒfC] ftfHf<f\_,Ì"à—e,ð•\ަ,∙,é,æ,¤,É,µ,Ü,·∏B

−¢"Çf□fbfZ□[fW,ª"ü,Á,Ä,¢,éf□□[f< ftfHf<f\_,âfjf…□[fXfOf<□[fv ftfHf<f\_,ðŽ©"®"I,É•\ަ,∙,é,æ,¤ ,É,μ,Ü,·□B f[]fbfZ[][fW,Ì•Ô[]M,ð'—,é,Æ,«,É[]AŒ³,Ìf[]fbfZ[][fW,ÌŒ`Ž® ('P[]f,ÈfefLfXfgŒ`Ž®,©[]A,Ü,½,Í HTML Œ`Ž®),ðŽg,¤,æ,¤,É,µ,Ü,·[]B,±,Ì[]Ý'è,Í[]A'¾Žš,âŽÎ'Ì,È,Ç[]A,Ù,©,Ì•¶Žš[]'Ž®[]Ý'è,É— D[]æ,µ,Ä"K—p,³,ê,Ü,·[]B '—□M,·,é,·,×,Ä,Ìf□fbfZ□[fW,ÉfffWf^f<□□-¼,ð•t,¯,é,æ,¤,É,μ,Ü,·□Bf□fbfZ□[fW,ÉfffWf^f<□□-¼,ð•t,¯,Ä'—□M,·,é,Æ□AŽó□MŽÒ,ĺf□fbfZ□[fW,ª-{"-,É'—□MŽÒ,©,ç'—,ç,ê,Ä,«,½,à,Ì,Å, ,é,± ,Æ,ðŠm"F,Å,«,Ü,·□B **f□f,** Žó□MŽÒ,ĺfffWf^f< ID ,ðŽ□,Á,Ä,¢,È,,Ä,à□AfffWf^f<□□-¼•t,«f□fbfZ□[fW,ð•\ަ,Å,«,Ü,·□B '—□M,·,éf□□[f< f□fbfZ□[fW,·,×,Ä,Ì-{•¶,Ӕ"Y•tftf@fCf<,ð^Ã□†‰»,μ,Ü,·□B^Ã□† ‰»,³,ê,½f□fbfZ□[fW,ð'—□M,·,é,É,Í□Af□fbfZ□[fWŽó□MŽÒ,Ì"F□Ø,ªfAfhfŒfX',É"o~^,³,ê,Ä,¢ ,È,¯,ê,Î,È,è,Ü,¹,ñ□B 
$$\begin{split} \check{Z}g&=p, \mathring{A}, \ll, \acute{e}[] \mathring{A}'a, \grave{l}f[]fbfZ[][fW^{\tilde{A}}[]+\infty *f \pounds fxf<, \eth \check{Z}w'e, \mu, \ddot{U}, \cdot ]B'&=[]M, \cdot, \acute{e}f[]fbfZ[][fW, \grave{l}^{\tilde{A}}[]+\infty *, \grave{l}f \pounds fxf<, \overset{a}{2}, \pm, \pm, \mathring{A}\check{Z}w'e, \mu, \frac{1}{2}'], æ, e, \grave{a}'a, & (\textcircled{e}[]\pm, \grave{l}[]A \pounds x_{\Box}[], \overset{a}{2}\bullet(\check{Z}, \overset{a}{2}, \hat{e}, \ddot{U}, \cdot ]B \end{split}$$

^Ã□†‰»fŒfxf‹,âfffWf^f‹□□-¼□A∙œ□† ‰»,Ìf`fFfbfN,ÉŠÖ,∙,é□Ú,μ,¢□î∙ñ,ðŽw'è,∙,é,Æ,«,ÉfNfŠfbfN,μ,Ü,·□B f\_fCf"f‹fAfbfv flfbfgf□□[fN,ðŽg,Á,ÄfCf"f^□[flfbfg,É□Ú'±,·,é,æ,¤,É□Ý'è,µ,Ä,¢,é□ê□‡,É□AOutlook Express ,̋N"®Žž,ÉfCf"f^□[flfbfg,É□Ú'±,µ,È,¢,æ,¤,É,µ,Ü,·□B Outlook Express ,ÅfCf"f^[[flfbfg,É]Ú'±,·,é,Æ,«,É]AŽw'è,µ,½f\_fCf,,f<fAfbfv flfbfgf]][[fN,Ì]Ú'±, ðŽg,Á,ÄfCf"f^[[flfbfg,É]Ú'±,·,é,æ,¤,É,µ,Ü,·]B,±,ÌflfvfVf‡f",Í]Af\_fCf,,f<fAfbfv flfbfgf]][[fN,Å•;]",Ì]Ú'±,ª]Ý'è,³,ê,Ä,¢,é]ê]‡,ɕ֗~,Å,·]B

 $f \Box f b f Z \Box [f W, \dot{i} \bullet \hat{U} \check{S} \zeta \Box \hat{e} \Box \check{S}, \eth \bullet \ddot{i} \Box X, \cdot, \acute{e}, \mathcal{E}, «, \acute{E} f N f \check{S} f b f N, \mu, \ddot{U}, \cdot \Box B$ 

Outlook Express ,ðŽg—p,µ,È,ª,ç□AfofbfNfOf‰fEf"fh,Åf□fbfZ□[fW,ð^3□k,·,é,æ,¤,É,µ,Ü,·□B

IMAP ftfHf<f\_,ð[]I—¹,·,é,Æ,«,É[]A[]í[]œ,ªŽw'è,³,ê,½,·,×,Ä,Ì IMAP f[]fbfZ[[fW,ª[lí[]œ,³,ê,é,æ,¤ ,É,μ,Ü,·[]B fCf"f^[[flfbfg[]Ú'±[]Ý'è,ð•Ï[]X,·,é,Æ,«,ÉfNfŠfbfN,μ,Ü,·[]B,±,±,Å[]Ý'è,³,ê,½"à—e,ĺ Internet Explorer ,Å,àŽg—p,³,ê,Ü,·[]B Outlook Express ,Ì<N"®Žž,É□AfCf"f^□[flfbfg,É□Ú′±,·,é,©,Ç,¤,©,ðŠm"F,·,éf□fbfZ□[fW,ð•\ ަ,·,é,æ,¤,É,µ,Ü,·□B,±,ÌflfvfVf‡f",Í□Af□fbfZ□[fW,ðflftf‰fCf",Å"Ç,Þ,±,Æ,ª'½,¢□ê□‡,ɕ֗~,Å,·□B f\_fCf"f‹fAfbfv\_flfbfgf[][[fN,Å•;[",Ì[]Úʻ±,ª[]Ý'è,³,ê,Ä,¢,é[]ê[]‡,É,Ù,©,Ì[]Úʻ± ,É[]Ø,èʻÖ,¦,é,Æ,«[]A,»,ê,Ü,ÅŽg—p,μ,Ä,¢,½[]Úʻ±,ð[]Ø'f,·,é,©,Ç,¤,©,ðŠm"F,·,éf[]fbfZ[[fW,ð•\ ަ,·,é,æ,¤,É,μ,Ü,·[]B f[]fbfZ[][fW,ɉæ'œftf@fCf< (Šg'£Žq .bmp[]A.gif[]A,Ü,½,ĺ .jpg ,Ìftf@fCf<) ,ª"Y•t,³,ê,Ä,¢ ,é[]ê[]‡,É[]Af[]fbfZ[][fW,Ì-{•¶,É'±,¯,ĉæ'œ,ð•\ަ,·,é,æ,¤,É,µ,Ü,·[]B f□fbfZ□[fW,É•¡□",̉æ'œ,ª"Y•t,³,ê,Ä,¢,é□ê□‡,É□Af□fbfZ□[fW,Ì-{•¶,É'±,⁻,ĉæ'œ,ð 1 ,Â,¸,•\ ަ,·,é,æ,¤,É,µ,Ü,·□B‰æ'œ,ð□Ø,è'Ö,¦,é,É,Í□A"K□Ø,Èf{f^f",ðfNfŠfbfN,µ,Ü,·□B f}□[fN,³,ê,Ä,¢,éf□fbfZ□[fW,ÉŽg—p,∙,é□F,ðŽw'è,μ,Ü,·□B

 $\check{Z} \acute{O} \square M, \mu, \underbrace{}{}^{1/2} f \square f b f Z \square [f W, \eth \bullet \setminus \check{Z}_{\uparrow}, \cdot, \acute{e}, \underbrace{}{}^{1/2}, \mathring{B}, \grave{I} f f H f "f g, ", æ, \widetilde{N} f t f H f "f g f T f C f Y, \eth \bullet \ddot{I}, \downarrow, \acute{e}, \mathcal{E}, «, \acute{E} f N f \check{S} f b f N, \mu, \ddot{U}, \cdot \square B$ 

,±,ê,Ü,Å,ÉŽó[]M,μ,½f[]fbfZ[][fW,Ì•¶ŽšfZfbfg,Ì^ê——,ð•\ަ,·,é,Æ,«,ÉfNfŠfbfN,μ,Ü,·[]Bfc[][f< fo[],Ì [Œ¾Œê] f{f^f",ðfNfŠfbfN,μ,Äf]]fbfZ[][fW,Ì•¶ŽšfZfbfg,ð•Ï,¦,é,Æ[]AŽw'è,μ,½•¶ŽšfZfbfg,ª^ê—— ,É'ljÁ,³,ê,Ü,·[]B"⁻,¶•¶ŽšfZfbfg,ªŽg,í,ê,Ä,¢ ,éf[]fbfZ[][fW,ðŽó[]M,·,é,Æ[]AŽw'è,μ,½•¶ŽšfZfbfg,ðŽg,Á,Äf[]fbfZ[][fW,ª•\ަ,³,ê,Ü,·[]B fjf...[[fX fT[[fo[[,Æ,ÌŠÔ,Å,â,è,Æ,è,³,ê,½,·,×,Ä,ÌfRf}f"fh,ðf[]fO ftf@fCf‹,É‹L<sup>~</sup>^,·,é,æ,¤ ,É,μ,Ü,·[]B,±,Ìf[]fO ftf@fCf‹,Í[]Afgf‰fuf‹fVf...[[fefBf"fO,ÉŽg—p,Å,«,Ü,·[]B
f□□[f< fT□[fo□[,Æ,ÌŠÔ,Å,â,è,Æ,è,³,ê,½,·,×,Ä,ÌfRf}f"fh,ðf□fO ftf@fCf<,É<L˜^,·,é,æ,¤,É,µ,Ü,·□B,± ,Ìf□fO ftf@fCf<,Í□Afgf‰fuf<fVf...□[fefBf"fO,ÉŽg—p,Å,«,Ü,·□B HTTP f[][[f< fT][fo][,Æ,ÌŠÔ,Å,â,è,Æ,è,³,ê,½,·,×,Ä,ÌfRf}f"fh,ðf[]fO ftf@fCf<,É<L<sup>~</sup>^,·,é,æ,¤ ,É,μ,Ü,·[]B,±,Ìf[]fO ftf@fCf<,Í[]Afgf‰fuf<fVf...[][fefBf"fO,ÉŽg—p,Å,«,Ü,·[]B fjf...[[fXfOf<[[fv,lf]fbfZ][fW,ðflftf‰fCf",Å"Ç,Þ,½,ß,Éf\_fEf"f]][[fh,·,é,Æ,«,É]Afjf...][fXfT][fo][,Æ,lŠÔ,Å,â,è,Æ,è,³,ê,½fRf}f"fh,ðf]fO ftf@fCf<,É<L<sup>~</sup>^,·,é,æ,¤,É,µ,Ü,·]B,±,lf]fO ftf@fCf<,Í]Afgf‰fuf<fVf...][fefBf"fO,ÉŽg—p,Å,«,Ü,·]B

'—□M,·,éf□fbfZ□[fW,ÌftfHf"fg,¨,æ,ÑftfHf"fg fTfCfY,ð•Ï,¦,é,Æ,«,ÉfNfŠfbfN,μ,Ü,·□B

f[]fbfZ[[fW,ð[]ì[]¬,·,é,Æ,«,É'l'ð,µ,½ftfHf"fg,Ì[]Ý'è,ðŽg,¤,æ,¤,É,µ,Ü,·[]B

ʻl'ð,μ,½‰æ'œ,ðf□fbfZ□[fW,É'ljÁ,μ,Ü,·□B,±,̉æ'œ,Í□Af□fbfZ□[fW,Ì-{•¶,Ì"wŒi,Æ,μ,Ä•\ ަ,³,ê,Ü,·□B  $`--\_M,\cdot,\acute{ef}\_fbfZ\_[fW,\grave{l}\_\grave{l}\_\neg,\acute{e}Zg,\tt{x},\eth,\grave{e},\grave{e},~\acute{e},~\acute{e}$ 

 $\label{eq:constraint} \Box = -\frac{1}{4}, \\ \delta \Box \Box = -\frac{1}{4}, \\ \delta \Box \Box = -\frac{1}{4}, \\ \delta \Box = -\frac{1}{4}, \\ \delta \Box$ 

 $`-\!\!\Box M,\cdot,\acute{e},\cdot,\times,\ddot{A},\grave{f} \Box f b f Z \Box [f W,\acute{E} \Box \Box - \frac{1}{4}, \eth \bullet t, \bar{\phantom{a}},\acute{e},æ, \mathtt{x},\acute{E},\mu,\ddot{U},\cdot \Box B$ 

"ü—ĺ,μ,½fefLfXfg,ð□□-¼,É'ljÁ,μ,Ü,·□B[Šù'è,É□Ý'è] ,ðfNfŠfbfN,·,é,Æ□A,±,ê,ª•W□€,Ì□□-¼,É,È,è,Ü,·□B  $`-\_]M,\cdot,\acute{ef}]fbfZ[][fW,I--"\"o,\acute{e}]A\check{Z}w'\grave{e},\mu, \frac{1}{2}ftf@fCf\langle,I``\grave{a}-e,\delta' \}```u,\cdot,\acute{e},æ,¤,\acute{e},\mu,Ü,\cdot]]B$ 

'—□M,·,éf□fbfZ□[fW,É□□-¼,Æ,μ,Ä'}"ü,·,éftf@fCf‹,ð'T,·,Æ,«,ÉfNfŠfbfN,μ,Ü,·□Bflfbfgf□□[fN fhf ‰fCfu,ɕۑ¶,³,ê,Ä,¢,éftf@fCf‹,àŽw'è,Å,«,Ü,·□B □V,μ,¢f□fbfZ□[fW,Ö,Ì′}"ü,ªŽw'è,³,ê,½"dŽq–¼Žh,Ì–¼'O,ð∙\ަ,μ,Ü,·□B"dŽq– ¼Žh,Ì□î∙ñ,ð•Ï□X,·,é□ê□‡,Í [•Ò□W] ,ðfNfŠfbfN,μ,Ü,·□B □V,μ,¢f□fbfZ□[fW,Ö"dŽq–¼Žh,ð'}"ü,∙,é,æ,¤,É,μ,Ü,∙□Bf□□[f<,Æfjf…□[fX,É∙Ê□X,Ì"dŽq– ¼Žh,ð'}"ü,Å,«,Ü,·□B ^Ù,È,éfAfJfEf"fg,É,Í^Ù,È,é□□-¼,ðŠ",è"-,Ä,é,Æ,«,ÉfNfŠfbfN,μ,Ü,·□B,½,Æ,¦,Î□Af□□[f< f□fbfZ□[fW,Æ□Afjf...□[fX f□fbfZ□[fW,É,Í•Ê□X,Ì□□-¼,ðŠ",è"-,Ä,ç,ê,Ü,·□B ʻl'ð,μ,½□□-¼,ð,·,×,Ä,Ìf□fbfZ□[fW,ÉʻÎ,·,é•W□€,Ì□□-¼,Æ,·,é,Æ,«,ÉfNfŠfbfN,μ,Ü,·□B

 $[]i[]\neg,\mu, \frac{1}{2}[][-\frac{1}{4}, \dot{I}^{\hat{e}} - - , \check{O} \bullet \backslash \check{Z} ], \mu, \ddot{U}, \cdot ]B$ 

 $`I'\delta,\mu, {}^{1}\!\!/_{\Box}\Box - {}^{1}\!\!/_{4}, \tilde{I} - {}^{1}\!\!/_{4}`O, \delta \bullet \ddot{I}\Box X, \cdot, \acute{e}, \not\!\!\!\mathcal{R}, \ll, \acute{E}fNf\check{S}fbfN,\mu, \ddot{U}, \cdot \Box B$ 

'Ι'ð,μ,½[]\_-¼,ð[]ί]œ,·,é,Æ,«,ÉfNfŠfbfN,μ,Ü,·[]B

 $f \Box f b f Z \Box [f W, \hat{I} \bullet \hat{O} \Box M, \hat{O}' -, \acute{e}, \mathcal{A}, \langle U, \frac{1}{2}, \hat{I}'' ]' -, \cdot, \acute{e}, \mathcal{A}, \langle E, A, f \Box f b f Z \Box [f W, \acute{E} \Box \Box - \frac{1}{4}, \check{O} \bullet t, \bar{-}, \check{E}, ¢, a, x], \acute{e}, \mu, \ddot{U}, \cdot \Box B$ 

"dŽq-¼Žh,Æ,μ,ÄŽg—p,·,é˜A—[][æ,Ì[]î•ñ,ðŽw'è,·,é,Æ,«,ÉfNfŠfbfN,μ,Ü,·[]B,±,Ì[]î•ñ,ĺfAfhfŒfX', É'ljÁ,³,ê,Ü,·[]B "dŽq-¼Žh,Æ,μ,ÄŽg—p,∙,é<sup>~</sup>A—□□æ,Ì□î•ñ,ð•Ò□W,∙,é,Æ,«,ÉfNfŠfbfN,μ,Ü,·□B

'—□M,·,éf□fbfZ□[fW,É□A'l'ð,μ,½~A—□□æ,Ì□î•ñ,ð"dŽq-¼Žh,Æ,μ,Ä"Y•t,·,é,æ,¤,É,μ,Ü,·□B"dŽq-¼Žh,Í□AvCard ftf@fCf‹Œ`Ž®,Å"Y•t,³,ê,é,Ì,Å□A^Ù,È,éŽí—Þ,ÌfffWf^f‹‹@Ší,İŠÔ,ÅŒðŠ·,Å,«,Ü,·□B 
$$\label{eq:constraint} \begin{split} & \text{``dŽq-}^{4} \check{Z}h, \mathcal{E}, \mu, \ddot{A} \check{Z}g - p, \mathring{A}, \ll, \acute{e}fAfhf \mathcal{E}fX', i \check{A} - \Box \otimes \grave{A} \ll \check{A} \circ \check{A}, \dot{A}, \dot{A$$

 $fRf"fsf...[[f^,É•Û'¶,^3,ê,Ä,¢,é,Đ,ÈE`,Ìftf@fCf<,Ì^ê--,^a•\ަ,^3,ê,Ü,.]B$ 

ʻl'ð,μ,½,Ð,ÈŒ`,ÌfvfŒfrf...□[,ð•\ަ,·,é,æ,¤,É,μ,Ü,·□B

ʻl'ð,μ,½,Đ,ÈŒ`,Ì"à—e,ª□k□¬,μ,Ä∙\ަ,³,ê,Ü,·□B

ʻlʻð,μ,½,Ð,ÈŒ`,Ì HTML ftf@fCf<,ð•Ò□W,∙,é,Æ,«,ÉfNfŠfbfN,μ,Ü,·□BMicrosoft FrontPage Express ,ª<N"®,μ,Ü,·□B ,Đ,ÈŒ`,ÉŠÖ,∙,é□Ú□×,È□à-¾,ð•\ަ,∙,é,Æ,«,ÉfNfŠfbfN,μ,Ü,·□BInternet Explorer ,ª‹N"®,μ,Ü,·□B

,Ð,ÈŒ`,Æ,µ,ÄŽg,¤ftf@fCf<,ð'T,∙,Æ,«,ÉfNfŠfbfN,µ,Ü,∙□Bflfbfgf□□[fN fhf‰fCfu,ɕۑ¶,³,ê,Ä,¢ ,éftf@fCf<,àŽw'è,Å,«,Ü,∙□B ,Ð,ÈŒ`fEfBfU□[fh,ðŽg,Á,Ä□A"ÆŽ©,Ì,Ð,ÈŒ`,ð□ì□¬,∙,é,Æ,«,ÉfNfŠfbfN,μ,Ü,·□B

f□fbfZ□[fW,É•Ô□M,μ,½,è□Af□fbfZ□[fW,ð"]'— ,μ,½,è,·,é,Æ,«,É□AŒ³,Ìf□fbfZ□[fW,É"Á•Ê,Ì•¶Žš,ð•t,⁻,ÄfCf"fff"fg,·,é,æ,¤,É,μ,Ü,·□BŽg p,·,é•¶Žš,ĺŽw'è,Å,«,Ü,·□B f□fbfZ□[fW,ð'—□M,·,é,Æ,«,É'l'ð,μ,½,Đ,ÈŒ`,ðŽg,¤,æ,¤,É,μ,Ü,·□Bf□□[f<,Æfjf… □[fX,É∙Ê□X,Ì,Đ,ÈŒ`,ð'l'ð,Å,«,Ü,·□B  $`l'\delta,\mu, \frac{1}{2}, D, \dot{E} \underline{\mathbb{C}} `, \dot{l} - \frac{1}{4} 'O, \delta \bullet \backslash \check{Z} ', \mu, \ddot{U}, \cdot \underline{\Box} B, D, \dot{E} \underline{\mathbb{C}} `, \delta \bullet \ddot{I} \underline{\Box} X, \cdot, \acute{e}, \acute{E}, \acute{I} [`l'\delta] , \delta f N f \check{S} f b f N, \mu, \ddot{U}, \cdot \underline{\Box} B$
f□fbfZ□[fW,É•Ô□M,·,é,Æ,«,É□AŒ³,Ìf□fbfZ□[fW fefLfXfg,ðfCf"fff"fg,·,é,æ,¤,É,µ,Ü,·□B,± ,ÌflfvfVf‡f",ªflft,Ì□ê□‡□Af□fbfZ□[fW'S'Ì,ª□¶'µ,¦,Å•\ަ,³,ê,Ü,·□B  $f \Box f b f Z \Box [f W, \acute{E} & \And `` w @ i, i & \And `` w @ i, i & \And `` w @ i, i & \boxtimes `` w @ i, i & \boxtimes `` w @ i, i & \boxtimes `` w @ i, i & \boxtimes `` w & \boxtimes `` w & \boxtimes ``$ 

Microsoft Outlook ,ÅŽg,í,ê,Ä,¢,é,Ì,Æ"⁻,¶,æ,¤,ÈfAfCfRf",Ì^ê——,ð Outlook Express ,ÌfEfBf"fhfE,Ì□¶'¤,É•\ަ,∙,é,æ,¤,É,µ,Ü,·□B •W□€,ÌftfHf‹f\_ ([Žó□MfgfŒfC]□A['—□MfgfŒfC]□A,¨,æ,Ñ [‰º□',«] ftfHf‹f\_,È,Ç) ,Æ□ì□¬,μ,½ftfHf‹f\_,Ì^ê——,ð•\ަ,·,é,æ,¤,É,μ,Ü,·□B,±,Ì^ê——,Í□AOutlook Express ,ÌfEfBf"fhfE,Ì□¶'¤,É•\ަ,³,ê,Ü,·□B ftfHf‹f\_ fo[[,ðfc[[f‹ fo[[,Æf[]fbfZ[[fW,Ì^ê——,Ì[]ã,É•\ަ,·,é,æ,¤,É,µ,Ü,·[]BftfHf‹f\_ fo[[,É,Í[]AŒ»[]Ý"à—e,ª•\ަ,³,ê,Ä,¢,éftfHf‹f\_,Ì-¼'O,ª•\ަ,³,ê,Ü,·[]B fAfhfŒfX',©,ç-¼'O,Ì^ê——,ð•\ަ,∙,é,æ,¤,É,µ,Ü,·□B,±,Ì^ê——,Í [Outlook Express] fEfBf"fhfE,Ì□¶‰º,É•\ަ,³,ê,Ü,·□B [Outlook Express] fEfBf"fhfE,̉º•",É[...•½,Ìfo[[,ð•\ަ,μ[A'líð,³,ê,½ftfHf‹f\_,ÌŒ»[]Ý,Ì[oʻÔ,ð•\ ަ,·,é,æ,¤,É,μ,Ü,·[]B,½,Æ,¦,Î[]AftfHf‹f\_,É, ,éf[]fbfZ[[[fW,Ì[]",Í,±,Ìfo[[,É•\ަ,³,ê,Ü,·[]B Outlook Express fc[[[f< fo[[,ð•\ަ,·,é,æ,¤,É,µ,Ü,·[]B,±,Ìfc[[[f< fo[[,ðŽg,Á,Ä[]A•p"É,ÉŽg p,³,ê,éflfvfVf‡f",ÉŠÈ'P,ÉfAfNfZfX,Å,«,Ü,·[]B fc□[f< fo□[,Æf□fbfZ□[fW,Ì^ê——,ÌŠÔ,É□...•½,Ìfo□[,ð•\ަ,µ,Ä□A•\ ަ,³,ê,éf□fbfZ□[fW,ª•Ï□X,Å,«,é,æ,¤,É,µ,Ü,·□B,½,Æ,¦,î□A"Ç,Ý□I,¦,½f□fbfZ□[fW,ð,·,×,Ä"ñ•\ ަ,É,Å,«,Ü,·□BfJfXf^f€ frf...□[,ª□ì□¬,³,ê,Ä,¢,é□ê□‡,Í□A,±,Ì^ê——,©,çfrf...□[,ð'l'ð,·,é,± ,Æ,à,Å,«,Ü,·□B [Outlook Express] fEfBf"fhfE,̉⁰•",É□î•ñfEfBf"fhfE,ð•\ަ,·,é,æ,¤ ,É,μ,Ü,·□B□î•ñfEfBf"fhfE,ÌfTfCfY,Í•K—v,ɉž,¶,Ä•Ï□X,Å,«,Ü,·□B Outlook Express ,ð<N"®,·,é,½,Ñ,É[]AOutlook Express ,ðŒø—¦"I,ÉŽg,¤,½,ß,Ìfqf"fg,ð•\ ަ,·,é,æ,¤,É,µ,Ü,·[]B fc□[f‹ fo□[,ð Outlook Express ,ÌfEfBf"fhfE,Ì□ã□A□¶□A‰º□A,Ü,½,͉E,Ì^Ê'u,É^Ú"®,∙,é,æ,¤ ,É,μ,Ü,·□B fc[[f< fo[[,Ìf{f^f",̉º,Éf{f^f",Ì-¼'O,ð•\ަ,·,é,æ,¤,É,µ,Ü,·[]B

 $fc [[f < fo [[,] f {f^f", \delta' C & A, U, \frac{1}{2}, I ] (] & e, \cdot, e, \mathcal{E}, w, Ef Nf Sf bf N, \mu, U, \cdot ] B$ 

fvfŒfrf…□[ fEfBf"fhfE,ð•\ަ,·,é,æ,¤,É,μ,Ü,·□BfvfŒfrf…□[ fEfBf"fhfE,É,Í□A'I'ð,μ,½f□fbfZ□[fW,Ì"à —e,ª•\ަ,³,ê,Ü,·□B  $\begin{array}{l} fvf{} \mathbb{E}_{f} \left[ fE_{f} B_{f}^{"}fhfE_{,}\delta_{\Box} \dots \bullet_{2}^{\prime}, \acute{E} \right] \left( f_{\Box} fbfZ_{\Box} [fW_{,}\hat{I}^{\circ}\hat{e} - - -,\hat{I}^{\circ}_{,}\hat{e}, \acute{e}, \bullet_{\lambda}\hat{Z}_{1}^{\prime}, \cdot, \acute{e}, \bullet_{\lambda}\hat{U}_{,}, \dot{U}_{,}, \dot{U}_{,}$ 

 $fvf \oplus frf...[[fEfBf"fhfE,l]a'[,E]Af[]fbfZ[[fW,l^1]@a[A'-]MŽO]A \oplus [-\frac{1}{4}, \delta \bullet \Z'_{+}, \cdot, e, a, a, E, \mu, U, \cdot]B$ 

 $fffWf^f < ID , \hat{a} \square A \bullet \hat{U} \textcircled{E} \lambda^3, \hat{e}, \frac{1}{2} f \square f b f Z \square [fW, \acute{E} S \"{O}, \cdot, \acute{e} \square \acute{U} \square \times, \grave{E} \square \grave{a} - \frac{3}{4}, \eth \bullet \backslash \check{Z} , \cdot, \acute{e}, \pounds, \langle , \acute{E} f N f \check{S} f b f N, \mu, \dddot{U}, \cdot \square B \end{pmatrix}$ 

fTfCf"fAfbfv,μ,ÄfffWf^f< ID ,ðŽæ"¾,∙,é Webfy□[fW,ð•\ަ,∙,é,Æ,«,ÉfNfŠfbfN,μ,Ü,·□B

$$\begin{split} & \mathbb{E}\hat{A}_{\rm e}^{\rm o} = p^{\prime\prime}F_{\rm e}^{\rm o} = A_{\rm e}^{\rm o} = A_{\rm e}^{\rm o}, \\ & \tilde{A}_{\rm e}^{\rm o}, \\ & \tilde{A}_{\rm e}^{\rm o}, \\ \\ & \tilde{A}_{\rm e}^{\rm o}, \\ &$$

,·,×,Ä,ÌfffWf^f<□□-¼•t,«,Ì'—□Mf□fbfZ□[fW,ÉfZfLf...fŠfefB f‰fxf<,ð'ljÁ,µ,Ü,·□BfZfLf...fŠfefB f ‰fxf<,É,Í□Af□fbfZ□[fW,ð"Ç,Þ,±,Æ,ª,Å,«,éf†□[fU□[,Ì□î•ñ,ª'è<`,³,ê,Ä,¢,Ü,·□B f‰fxf‹,ð□Ý'è,·,é,Æ,«,ÉfNfŠfbfN,μ,Ü,·□B,±,Ì□Ý'è,Í□AfZfLf...fŠfefB f‰fxf‹•t,«,Ì,·,×,Ä,Ì'— □Mf□fbfZ□[fW,É,Â,¢,ÄŽg—p,³,ê,Ü,·□B  $fZfLf...f\check{S}fefB f]\Box[f",\dot{}\Box\check{Y'}e,\delta\bullet\ddot{I},\downarrow,\acute{e},\mathcal{E}, «,\acute{E}fNf\check{S}fbfN,\mu,\ddot{U},\cdot\Box B$ 

,±,ÌfRf"fsf…[[f^,ÉfCf"fXfg[[f‹,³,ê,Ä,¢,éf|fŠfV[[ f,fWf…[[f‹-¼,Ì^ê——,ª•\ަ,³,ê,Ü,·[]Bf| fŠfV[[ f,fWf…[[f‹,É,İf[]fbfZ[[fW,É'Î,·,éfAfNfZfXŒ []A,·,È,í,¿f[]fbfZ[[fW,ð"Ç,ß,é,©,Ç,¤ ,©,ª'è<`,³,ê,Ä,¢,Ü,·[]B f|fŠfV $[[ f,fWf...][f,ćŠÖ,·,éfZfLf...fŠfefB fŒfxf,]^ê——,ª•\ަ,³,ê,Ü,·]B•²—Þ,²,Æ,É<@- §[]•ñ,ÉŠÖ,·,ćŽg—pŒ ,ÌfŒfxf<,²'è<`,³,ê,Ä,¢,Ü,·]B$ 

 $f|f\check{S}fV\_[ f,fWf...\_[f<,\dot{l}]U]×[]\dot{Y}\dot{e},^{\underline{a}}\bullet K-v,\dot{E},\mathcal{A}, «,\acute{E}fNf\check{S}fbfN,\mu,\ddot{U},\cdot]]B$ 

^Ã□†‰»,μ,½f⊡fbfZ□[fW,ð'—□M,·,é,Æ,«,ÉŽg,¤^Ã□†‰»fAf‹fSfŠfYf€,ðŽw'è,μ,Ü,·□B,± ,Ì□Ý'è,Í□AfffWf^f‹□□-¼,ð'ljÁ,μ,½'—□Mf⊡fbfZ□[fW,Æ,Æ,à,É'—□M,³,ê,Ü,·□B^Ù,È,éfAf‹fSfŠfYf€ ,ðfTf|□[fg,·,éfRf"fsf...□[f^,ð•p"É,ÉŽg,¤□ê□‡,ð□œ,«□A,±,Ì□Ý'è,ð•Ï□X,·,é•K—v,Í, ,è,Ü,¹,ñ□B f[]fbfZ[[fW,ÌŽó[]MŽÒ,ÌfffWf^f< ID ,ð'—[]M,·,é,Æ,«,ÉŽg,¢,Ü,·[]B

fffWf^f‹□□-¼•t,«,Ìf□fbfZ□[fW,ð'—□M,·,é,Æ,«,É□AŽ©•ª,Ì"F□Ø,ð•K, `"Y•t,·,é,æ,¤ ,É,μ,Ü,·□BŽó□MŽÒ,Í□AfpfufŠfbfN fL□[,ðŽg,Á,Äf□fbfZ□[fW,ð^Ã□†‰»,μ□A•Ô□M,ð'—,é,± ,Æ,ª,Å,«,Ü,·□B Žó∏M,µ,½"F∏Ø,𖳌ø,É,È,Á,½"F∏Ø,ÌfŠfXfg,Æ"äŠr,µ,Ä∏A"F∏Ø,ª—LŒø,Å, ,é,©,Ç,¤ ,©,ðŠm"F,∙,é,æ,¤,É,µ,Ü,∙∏B  $\check{Z} \acute{O} \square M, \mu, \frac{1}{2} \square - \frac{1}{4} \bullet t, \\ \ll f \square f b f Z \square [f W, \acute{E}, , \acute{e}'' F \square \emptyset, \frac{a}{2}, \cdot, \times, \ddot{A} f A f h f \\ \pounds f X' , \acute{E}' \\ \zeta & \& \dot{A}, \frac{a}{2}, \acute{e}, \pounds, \varkappa, \acute{E}, \mu, \ddot{U}, \cdot \square B$ 

"dŽq□□-¼•t,«,Ìf□fbfZ□[fW,ðfGf"fR□[fh,μ,Ä□A□□-¼,ª•s□³,É•Ï□X,³,ê,È,¢,æ,¤,É,·,é,©,Ç,¤ ,©,ðŽw'è,μ,Ü,·□B,±,ÌflfvfVf‡f",ðflf",É,·,é,Æ□AS/MIME,ðfTf|□[fg,μ,Ä,¢,È,¢"dŽqf□□[f< fvf□fOf‰f€ ,ðŽg—p,μ,Ä,¢,éf†□[fU□[,Í□AŽ©•ª,Ì□□-¼•t,«f□fbfZ□[fW,ð"Ç,ß,È,,È,è,Ü,·□B Outlook Express ^ÈŠO,ÌfAfvfŠfP□[fVf‡f",Å□A[ftf@fCf<] f□fjf...□[,Ì ['—□M] fRf}f"fh,ðŽg,Á,Ä•¶□',ð'—□M,·,é,Æ,«,É□AOutlook Express ,ðŽg,¤,æ,¤,É,µ,Ü,·□B,±,Ìf`fFfbfN f{fbfNfX,ðflf",É,·,é,Æ□AMicrosoft Exchange ,â Microsoft Outlook ,Ìf□□[f< fvf□fOf‰f€,ð,±,Ì-Ú"I,ÅŽg,¤,±,Æ,Í,Å,«,È,,È,è,Ü,·□B
[□V'...f□fbfZ□[fW,ðf`fFfbfN,·,é] f`fFfbfN f{fbfNfX,ÅŽw'è,³,ê,½ŠÔŠu,Åf\_fCf,,f<fAfbfv fCf"f^□[flfbfg f□□[f< fAfJfEf"fg,É□Ú'±,·,é,æ,¤,É,μ,Ü,·□B,±,ÌflfvfVf‡f",ð•\ަ,·,é,É,Í□A[fc□[f<] f□fjf... □[,Ì [flfvfVf‡f"] ,ðfNfŠfbfN,μ□A['S"Ê] f^fu,ðfNfŠfbfN,μ,Ü,·□B IMAP f□□[f< fT□[fo□[,Æ,ÌŠÔ,Å,â,è,Æ,è,³,ê,½,·,×,Ä,ÌfRf}f"fh,ðf□fO ftf@fCf<,É<L<sup>~</sup>^,·,é,æ,¤ ,É,μ,Ü,·□B,±,Ìf□fO ftf@fCf<,Í□Afgf‰fuf<fVf...□[fefBf"fO,ÉŽg—p,Å,«,Ü,·□B f[]fbfZ[][fW,É'}"ü,·,éftf@fCf<-¼,ð"ü—ĺ,µ,Ü,·[]B

 $\check{Z}g-p,\mu, \ddot{A}, \pounds, \acute{e}fRf ``fsf...\square [f^, \mathring{A}ftf@fCf <, \eth \textcircled{C}T <, \acute{e}, \pounds, (\pounds, fNfSfbfN,\mu, \r{U}, \cdot \square B)]$ 

fTfEf"fh ftf@fCf<,ðŒJ,è•Ô,·‰ñ∏",ðŽw'è,μ,Ü,·∏B

fTfEf"fh ftf@fCf<, $^{a}$ Cp'±"l,ÉCEJ,è•Ô, $^{3}$ ,ê,é,æ,¤,É,µ,Ü,·[]B

□V,μ,¢f□fbfZ□[fW,ð□ì□¬,·,é,½,ß,ÉŽg—p,³,ê,é Web fy□[fW,Ì URL □ifAfhfŒfX□j ,ð"ü—ĺ,μ,Ü,·□B

<ÖŽ~,∙,éfAfhfŒfX,ð"ü—ĺ,μ,Ü,∙∏B

<ÖŽ~,·,éf□fbfZ□[fW,ÌŽí—Þ,ðŽw'è,µ,Ü,·□Bf□□[f<□Afjf...□[fX□Af□□[f<,¨,æ,Ñfjf...□[fX,Ì 3 Ží— Þ,©,çŽw'è,µ,Ü,·□B f□fCf" fEfBf"fhfE,É•\ަ,Å,«,é—ñ,Ì^ê——,ð•\ަ,μ,Ü,·□B'I'ð,³,ê,½—ñ,Íf□fCf" fEfBf"fhfE,É•\ ަ,³,ê,Ü,·□B ʻl'ð,μ,½—ñ,ð□A•\ަ,³,ê,Ä,¢,é—ñ,Ì 1 fŒfxf<□ã,É^Ú"®,μ,Ü,·□B

'l'ð,μ,½—ñ,ð□A•\ަ,³,ê,Ä,¢,é—ñ,Ì 1 fŒfxf<‰⁰,É^Ú" ® ,μ,Ü,·□B

ʻl'ð,μ,½—ñ,ð•\ަ,·,é,Æ,«,ÉfNfŠfbfN,μ,Ü,·[]B

ʻl'ð,μ,½—ñ,ð"ñ•\ަ,É,·,é,Æ,«,ÉfNfŠfbfN,μ,Ü,·[]B

ʻl'ð,μ,½—ñ,Ì∙□,ð"ü—ĺ,μ,Ü,·□B

"Á'è,Ì•¶Žš—ñ,ªŠÜ,Ü,ê,Ä,¢,é IMAP ftfHf‹f\_-¼,ðŒŸ□õ,∙,é,½,ß,É□A,»,Ì•¶Žš—ñ,ð"ü—ĺ,μ,Ü,·□B

Žg—p‰Â"\,È IMAP fAfJfEf"fg,Ì^ê—— ,Å,·□BfT□[fo□[,ðfNfŠfbfN,·,é,Æ□A,»,ÌfT□[fo□[,É, ,éftfHf‹f\_,Ì^ê——,ª•\ަ,³,ê,Ü,·□B 'l'ð,μ,½ lMAP fAfJfEf"fg,ÅŽg—p‰Â"\,ÈftfHf‹f\_□[,Ì^ê——,Å,·□B-¼'O,â□à-¾,É"Á'è,Ì'PŒê,ªŠÜ,Ü,ê,Ä,¢,éftfHf‹f\_,¾,⁻,ª^ê——,É∙\ަ,³,ê,é,æ,¤,É,·,é,±,Æ,à,Å,«,Ü,·□B f□fCf" fEfBf"fhfE,ÌftfHf‹f\_^ê——,É□A'l'ð,μ,½ftfHf‹f\_,ð∙\ަ,μ,Ü,·□B∙\ަ,∙,é,æ,¤ ,ÉŽw'è,μ,½ftfHf‹f\_,̉¡,É,ÍfAfCfRf",ªŒ»,ê,Ü,·□B  $`I'\delta,\mu, \frac{1}{2}ftfHf \cdot f_, \delta f \Box f C f `` f E f B f ``fhf E, \\ \dot{f}tfHf \cdot f_^{e} - -, \\ \odot, \\ \varsigma \Box i \Box \\ \varpi,\mu, \\ \ddot{U}, \\ \Box B$ 

 $`l'\delta,\mu,\frac{1}{2},h,l,`,o~fAfJfEf"fg,l,\frac{1}{2},B, \acute{E}ftfHf < f_,l^{\hat{e}} - - ,\delta f_fEf"f\Box\Box[fh,\mu,\ddot{U},\cdot\Box B]$ 

ʻl'ð,μ,½ftfHf<f\_,ðŠJ,«,Ü,∙∏B

,±,Ìfrf...□[,É"K—p,Å,«,é□ðŒ□,Ì^ê——,ª•\ަ,³,ê,Ü,·□B

frf...□[-¼,ð"ü—ĺ,μ,Ü,·□B

ʻl'ð,μ,½]ðŒ],É"K—p,³,ê,é]à-¾,Ì^ê——,ª•\ަ,³,ê,Ü,·]B‰º[]ü•t,«,Ì'PŒê,ðʻlʻð,μ,Ä]A[]à-¾,ðŠ®[¬,³,¹,Ü,·]B f`fFfbfN f{fbfNfX,ðflf",É,μ,Ä□AŽó□Mf□fbfZ□[fW,É"K p,·,é□ðŒ□,ð□Ý'è,μ,Ü,·□B,½,Æ,¦,Î□A, ,é"Á'è,Ìfተ□[fU,©,ç'—□M,³,ê,½f□fbfZ□[fW,É'Î,μ,Ä,± ,Ìf<□[f<,ð"K—p,·,é□ê□‡,Í□A□m'—□MŽÒ,Éft□[fU□[,ªŠÜ,Ü,ê,Ä,¢,é□ê□‡□n ,ð'l'ð,μ,Ü,·□B f`fFfbfN f{fbfNfX,ðflf",É,µ,Ä<code>[A</code>[Ý'è,µ,½]ð<code>@</code>],É^ê'v,·,éf<code>[]fbfZ</code>[[fW,Ì]^—]•û-@,ðŽw'è,µ,Ü,·<code>[B,½,Æ,¦,Î]A, ,é"Á'è,ÌftfHf<f\_,Éf][fbfZ][fW,ð^Ú"®,·,é,æ,¤,É]Ý'è,·,é,É,Í]A<code>[mŽw'è,µ,½ftfHf<f\_,É^Ú"</code>®,·,é[n ,ð'l'ð,µ,Ü,·<code>]B</code></code> f‹[[f‹,Ì[]ðŒ[],É"Á'è,Ì[]î•ñ,ðŽw'è,·,é,É,Í[]A[]mf‹[[f‹,Ì[]à-¾[]n f{fbfNfX,Ì ‰º[]ü•"•ª,ðfNfŠfbfN,μ,Ü,·[]B,½,Ӕ,¦,Î[]A,±,Ì‹K'¥,ð"K—p,·,é'—[]MŽÒ,ðŽw'è,·,é,É,Í "Žw'è,μ,½f†[[fU[[",Æ,¢,¤•¶Žš—ñ,ðfNfŠfbfN,μ,Ü,·[]B  $f \leftarrow [f \leftarrow h, h] + e, \delta \check{S}o, \downarrow, \ddot{A}, \ddot{}, \downarrow , \downarrow , \beta, \dot{E} \square A, i, @, \dot{e}, \hat{a}, \cdot, \dot{e} - \rlap{4}'O, \delta `` \ddot{u} - \dot{I}, \mu, \ddot{U}, \cdot \square B$ 

 $\check{Z} \acute{o} \Box Mf \Box f b f Z \Box [f W, \acute{e}' \hat{I}, \cdot, \acute{e} \Box V, \mu, \ddagger f < \Box [f < , \eth \Box \hat{\Box} \neg , \cdot, \acute{e}, \mathcal{A}, \ast, \acute{e} f N f \check{S} f b f N, \mu, \ddot{U}, \cdot \Box B$ 

 $`l'\delta,\mu, \frac{1}{2}f < [[f <, \delta \bullet \ddot{l} ] X, \cdot, \acute{e}, \pounds, «, \acute{E}fNf \check{S}fbfN,\mu, \ddot{U}, \cdot ] B$ 

'Ι'ð,μ,½f<[[f<,ÌfRfs[[,ð[]ù¬,·,é,Æ,«,ÉfNfŠfbfN,μ,Ü,·[]BŠù,É[]Ý'è,³,ê,Ä,¢ ,éf<[[f<,Ì'®[]«,ðŽg,Á,Ä[]Α[]V,μ,¢f<[[[f<,ð[]ù]¬,·,é,Æ,«,ɕ֗~,Å,·[]B  $`l'\delta,\mu, \frac{1}{2}f < [[f < , \delta[] ([] œ, \cdot , é, Æ, «, ÉfNfŠfbfN, \mu, Ü, \cdot ]]B$ 

,½,Æ,¦,Î□AŽó□Mf{fbfNfX,â,Ù,©,ÌftfHf‹f\_□A,Ü,½,ĺ,»,Ì—¼•û,È,Ç□Af‹□[f‹,ð"K p,·,é□ê□Š,ðŽw'è,·,é,Æ,«,ÉfNfŠfbfN,µ,Ü,·□B 'I'ð,μ,½f<□[f<,ð^ê——,Å□ã,É^Ú"®,∙,é,Æ,«,ÉfNfŠfbfN,μ,Ü,·□Bf<□[f<,ĺ^ê——,É•\ަ,³,ê,é□‡,É□^— □,³,ê,Ü,·□B
ʻl'ð,μ,½f<□[f<,ð^ê——,'nº,É^Ú"®,·,é,Æ,«,ÉfNfŠfbfN,μ,Ü,·□Bf<□[f<,ĺ^ê——,É•\ަ,³,ê,é□‡,É□^— □,³,ê,Ü,·□B f<□[f<,ÉŒ»□Ý□Ý′è,³,ê,Ä,¢,é"à—e,ð•\ަ,µ,Ü,·□Bf<□[f<,Ì^ê•",ð•ï□X,·,é,É,Í□A ‰º□ü•"•ª,ðfNfŠfbfN,µ,Ü,·□B  $\label{eq:product} & \ensuremath{ }^{\circ} \ensuremath{ }^{\circ} \ensurema$ 

^ê——,É∙\ަ,³,ê,Ä,¢,éf<□[f<,ð,·,×,Ä'l'ð,·,é,Æ,«,ÉfNfŠfbfN,μ,Ü,·□B

^ê——,É∙\ަ,³,ê,Ä,¢,éf<□[f<,Ì'l'ð,ð,·,×,ĉð□œ,·,é,Æ,«,ÉfNfŠfbfN,μ,Ü,·□B

 $\textcircled{A} X, if = [f < , i] = -\frac{3}{4}, \frac{a}{2} \cdot X; i, \hat{e}, \hat{U}, \cdot B$ 

f<□[f<,ð"K—p,·,éftfHf<f\_,ª•\ަ,³,ê,Ü,·□B

 $( E \otimes [ Y \bullet \ \check{Z} \ ; \ ; \ ; \ \hat{e}, \ ; \ \hat{e}, \ ; \ ; \ \hat{e}, \ ; \ \hat{e}, \ \hat{e}, \ ; \ \hat{e}, \ ; \ \hat{e}, \ ; \ \hat{e}, \ ; \ \hat{e}, \ ; \ \hat{e}, \ ; \ \hat{e}, \ ; \ \hat{e}, \ ; \ \hat{e}, \$  ; \ \hat{e}, \ ; \ \hat{e}, \ ; \ \hat{e}, \ \\ \hat{e}, \ \hat{e}, \ \\ \hat{e}, \ \ \hat{e}, \ \ \hat{

f<□[f<,ð"K—p,·,éftfHf<f\_,ðŒŸ□õ,·,é,Æ,«,ÉfNfŠfbfN,μ,Ü,·□B

ʻl'ð,μ,½ftfHf‹f\_,É, ,éf□fbfZ□[fW,Éf‹□[f‹,ð"K—p,·,é,Æ,«,ÉfNfŠfbfN,μ,Ü,·□B

Žó[]Mf[]fbfZ[][fW,ðŠÄŽ<,·,é,Æ,«,ÉfNfŠfbfN,μ,Ü,·[]B–À˜ff[]][[f<,Ì<^,¢,ª, ,éf[]][[f<,ðŽó[]M,μ,½[]ê[]‡[]A []m–À˜ff[]][[f<[]n ftfHf<f\_,É^Ú"®,³,ê,Ü,·[]B -À<sup>~</sup>ff□□[f<,Æ,μ,ÄŽæ,è<sup>^</sup>μ,í,È,¢f□fbfZ□[fW,ÌŽí—Þ,ðŽw'è,·,é,Æ,«,ÉfNfŠfbfN,μ,Ü,·□B

,Â,Ü,Ý,ð"®,©,μ,Ä□A–À~ff□□[f<,Æ,μ,Ä□^—□,·,éf□fbfZ□[fW,ð'2□ß,μ,Ü,·□B,Â,Ü,Ý,ð□¶'¤ ,É^Ú"®,·,é,Æ□A–À~ff□□[f<,Æ,μ,Ä^µ,í,ê,éf□fbfZ□[fW,Ì□",ªŒ,,è□A‰E'¤,É^Ú"®,·,é,Æ□A'½,-,È,è,Ü,·□B,Â,Ü,Ý,Í'†‰>,É□Ý'è,μ,Ä,¨,,±,Æ,ð,¨Š©,ß,μ,Ü,·□B [–À˜ff□□[f<] ftfHf<f\_,Ì"à—e,ð□Á<Ž,∙,éfXfPfWf…□[f<,ð□Ý'è,∙,é,Æ,«,ÉfNfŠfbfN,μ,Ü,·□B,± ,ÌflfvfVf‡f",ðŽg,¤,Æ□A[–À˜ff□□[f<] ftfHf<f\_,É, ,é,∙,×,Ä,ÌfAfCfef€ ,ªŽw'è,³,ê,½"úŽž,ÉŠ®'S,É□í□œ,³,ê,Ü,·□B  $<\!\ddot{O}\check{Z}\sim,{}^{3},\hat{e},{}^{1\!\!/_2}`\!-\!\Box M\check{Z}\check{O},\hat{l}^{\,\hat{e}}-\!-\!,\acute{E}`\!-\!\Box M\check{Z}\check{O},\hat{a}fhf \Box fCf'',\check{a}`\zeta &\acute{A},\cdot,\acute{e},\mathcal{E},*,\acute{E}fNf\check{S}fbfN,\mu,\ddot{U},\cdot \Box B$ 

'—□MŽÒ,É'Î,μ,Ä<ÖŽ~,·,éf□fbfZ□[fW,ÌŽí—Þ,È,Ç□A'l'ð,μ,½□€−Ú,ð□C□³,·,é,Æ,«,ÉfNfŠfbfN,μ,Ü,·□B

ʻl'ð,μ,½'—[]MŽÒ,âfhf[]fCf",ð<ÖŽ~,³,ê,½'—[]MŽÒ,Ì^ê—— ,©,ç[]í[]œ,∙,é,Æ,«,ÉfNfŠfbfN,μ,Ü,·[]B[]í[]œ,∙,é,Æ[]A,±,Ì'—[]MŽÒ,©,ç,Ìf[]fbfZ[[fW,Í<ÖŽ~,³,ê,È,-,È,è,Ü,·[]B frf…□[,Ì•\ަ□ðŒ□,ð□Ý'è,·,é,½,ß,Éf`fFfbfN ƒ{fbfNfX,ðflf",É,μ,Ü,·□BŒ»□Ý,Ìfrf…□[,Ì•\ ަ□ðŒ□,ÍŠù,É'l′ð,³,ê,Ä,¢,Ü,·□B frf…□[,Ì•\ަ□ðŒ□,ÆŠÖ~A,·,éfAfNfVf‡f",É,Â,¢,Ä,Ì□à-¾,ð•\ަ,μ,Ü,·□BfAfNfVf‡f",ð□Ø,è'Ö,¦,é,É,Í□A ‰º□ü•t,«,Ì′PŒê,ðfNfŠfbfN,μ,Ü,·□B frf...□[,Ì-¼'O,ð"ü—Í,μ,Ü,·□B

 $[V < K fr f ... ][, \delta ] ] \neg , \cdot , \acute{e}, Æ, «, \acute{e} f N f Š f b f N, \mu, Ü, \cdot ] B$ 

ʻl'ð,μ,½frf...□[,Ì•\ަ□ðŒ□,ÆfAfNfVf‡f",ð•Ò□W,·,é,Æ,«,ÉfNfŠfbfN,μ,Ü,·□B

ʻl'ð,μ,½frf...□[,ÌfRfs□[,ð□ì□¬,·,é,Æ,«,ÉfNfŠfbfN,μ,Ü,·□B

ʻl'ð,μ,½frf...□[,ð□í□œ,∙,é,Æ,«,ÉfNfŠfbfN,μ,Ü,·□B

ʻl'ð,μ,½ftfHf<f\_,Éfrf…□[,ð"K—p,∙,é,Æ,«,ÉfNfŠfbfN,μ,Ü,·□Bfrf…□[,Ì•\ ަ□ðŒ□,ĺ,·,®,Éf□fbfZ□[fW,É"K—p,³,ê,Ü,·□B  $frf...[[,l]]a-3/4,\delta\bullet\backslash Z_{I},\cdot,\acute{e},\frac{1}{2},B,l-\dot{l}^{*}a,A,\cdot[]Bfrf...[[,\delta\bullet\dot{O}]]W,\cdot,\acute{e},\acute{E},i‰^{0}]]"u\bullett, «,l'I,\delta fNfŠfbfN, \mu,Ü,\cdot[]Bfrf...[],\delta\bullet\dot{O}]W,\cdot,\acute{e},\acute{E},i‰^{0}]$ 

ŠO[]'Œê,Ìf[]fbfZ[[fW,ð'—[]M,∙,é,Æ,«,É∙W[]€,Æ,μ,ÄŽg—p,³,ê,é∙¶ŽšfZfbfg,ðŽw'è,μ,Ü,·[]B

‰E,©,ç[]¶,Ö<L[]q,³,ê,Ä,¢,éUnicode,Ü,½,ÍŒ¾Œê,ª'l'ð,³,ê,Ä,¢,é[]ê[]‡[]A,±,Ìf`fFfbfN f{fbfNfX,ðflf",É,·,é,Æ[]A,·,×,Ä,Ì[]V<Kf[]fbfZ[[fW,ª‰E,©,ç[]¶,Ö<L[]q,³,ê,Ü,·[]B •Ô[]M,ÅŽg—p,³,ê,錾Œê,ª‰pŒê,Å,È,¢[]ê[]‡,Å,à[]A•Ô[]M,É To[]AFrom[]ASubject ,È,Ç,Ì ‰p'PŒê,ðŽg—p,μ,Ü,·[]B f□fbfZ□[fW fwfbf\_,ÉŠÖŒW,È,□A•W□€,ÌfGf"fR□[fh•û-@,ðŽg,Á,Ä□A,·,×,Ä,ÌŽó□Mf□□[f<,ð•\ ަ,μ,Ü,·□Bfwfbf\_,ÅŽg—p,³,ê,Ä,¢,錾Œê,ªf□fbfZ□[fW,Ì-{•¶,Æ^ê'v,μ,È,¢ ,½,β□Af□fbfZ□[fW,ª"Ç,ß,È,¢,±,Æ,ª, ,é□ê□‡,É,¾,¯'l'ð,μ,Ü,·□B ‰º,Ìf`fFfbfN f{fbfNfX,ªflf",Ì,Æ,«,É∙W∏€,ÌfGf"fR□[fh∙ûŽ®,Æ,µ,ÄŽg—p,³,ê,é∙W□€ ,Ì∙¶ŽšfZfbfg,ª∙\ަ,³,ê,Ü,∵□B ,·,×,Ä,Ì'—[]Mf[]fbfZ[][fW,É,Â,¢,Ä[]AŠJ••Šm"Ff[]fbfZ[][fW,ðŽó,⁻Žæ,é,©,Ç,¤ ,©,ðŽw'è,µ,Ü,·[]BŽó[]MŽÒ,ĺ[]AŠJ••Šm"Ff[]fbfZ[][fW,ð'—[]M,·,é,©,Ç,¤ ,©,ð'l'ð,Å,«,Ü,·[]BŽó[]MŽÒ,ªŠJ••Šm"Ff[]fbfZ[][fW,Ì'— []M,É"<sup>-</sup>^Ó,µ,½]lê[]‡[]Af[]fbfZ[][fW,ÌŠJ••Žž,ÉŠJ••Šm"Ff[]fbfZ[][fW,ªŽ©"®"I,É'—[]M,³,ê,Ü,·[]B ŠJ∙•Šm"Ff□fbfZ□[fW,ª'—□M,³,ê,È,¢,æ,¤,ÉŽw'è,μ,Ü,·□B

ŠJ∙•Šm"Ff⊡fbfZ□[fW,ÌŽó,<sup>~</sup>Žæ,è,ªŽw'è,³,ê,½f□fbfZ□[fW,ðŽó□M,μ,½□ê□‡□A'— □MŽÒ,É'Î,μ,ÄŠJ••Šm"Ff⊡fbfZ□[fW,ð'—□M,∙,é,©,Ç,¤,©,ð'l'ð,∙,éf□fbfZ□[fW,ð•\ަ,μ,Ü,·□B ŠJ∙•Šm"Ff□fbfZ□[fW,ÌŽó,<sup>~</sup>Žæ,è,ªŽw'è,³,ê,½f□fbfZ□[fW,ðŽó□M,μ,½□ê□‡□AŠJ••Šm"Ff□fbfZ□[fW ,ð'—□M,μ,Ü,·□B

f[][[fŠf"fO fŠfXfg,Ìf[]f"fo[[,©,çŠJ••Šm"Ff[]fbfZ[[fW,ÌŽó,¯Žæ,è,ªŽw'è,³,ê,½f[]fbfZ[[fW,ðŽó[]M,µ,½[]ê[]‡[]AŠ J••Šm"Ff[]fbfZ[][fW,ð'—[]M,·,é,©,Ç,¤,©,ðŽw'è,µ,Ü,·[]B,±,Ì[]ê[]‡,Ì,æ,¤,ÉŽ©•ª,Ì"dŽqf[][[f< fAfhfŒfX,ð'm,ç,¹,Ä,¢,È,¢'ŠŽè,©,ç,Ìf][fbfZ[][fW,É,Â,¢,Ä,Í[]AŠJ••Šm"Ff[]fbfZ[][fW,ð'—[]M,µ,È,¢ ,æ,¤,ÉŽw'è,·,é,±,Æ,É,æ,è-¢'m,Ì'ŠŽè,É'Î,µ,Ä"dŽqf[][[f< fAfhfŒfX,ªŒöŠJ,³,ê,é,±,Æ,ð-h,®,± ,Æ,ª,Å,«,Ü,∙
$fZfLf...fŠfefB, Å \bullet \hat{U} \oplus \hat{I}, ^{3}, \hat{e}, \frac{1}{2} Šm"Ff []fbfZ [] fW, \hat{I} - v < [], & H = []M, \acute{E}, \hat{A}, ¢, \ddot{A}, \hat{I}flfvfVf + f", ð Žw'è, ·, é, É, Í []A, ± , *, ðfNf ŠfbfN, \mu, Ü, · []BfffWf ^ f < [] - \frac{1}{4} \bullet t, «, i f] fbfZ [] fW, É, \hat{A}, ¢, \ddot{A}, \dot{I}, Ý []AfZfLf... fŠfefB, Å • <math>\hat{U} \oplus \hat{I}, ^{3}, \hat{e}, \frac{1}{2} Šm"Ff []fbfZ [] fW, \hat{I} - v < [], ð Žw'è, Å, «, Ü, · []B$ 

,·,×,Ä,ÌfffWf^f‹[]-¼•t,«,Ì'—]Mf]fbfZ][fW,É,Â,¢,Ä]AfZfLf... fŠfefB,ŕیì,³,ê,½Šm"Ff]fbfZ][fW,ð—v‹],·,é,©,Ç,¤,©,ðŽw'è,µ,Ü,·]BfZfLf... fŠfefB,ŕیì,³,ê,½Šm"Ff]fbfZ][fW,Í]Af]fbfZ][fW,ÌŠJ••Žž,ÉŽó]MŽÒ'¤,©,ç'—]M,³,ê,é,æ,¤ ,É,È,Á,Ä,¢,Ü,·]BŽó]MŽÒ,Í,±,ÌŠm"Ff]fbfZ][fW,ð'—]M,·,é,©,Ç,¤,©'l'ð,Å,«,Ü,·]B fZfLf...fŠfefB,ŕیì,³,ê,½Šm"Ff□fbfZ□[fW,ð'—□M,·,é'O,É□A'—□M,·,é,©,Ç,¤ ,©,ð'l'ð,·,éf□fbfZ□[fW,ð•\ަ,μ,Ü,·□B '—□MŽÒ,É,æ,Á,ÄfZfLf…fŠfefB,ŕیì,³,ê,½Šm"Ff□fbfZ□[fW,Ì—v<□,ªŽw'è,³,ê,Ä,¢ ,é□ê□‡□AŠm"Ff□fbfZ□[fW,ð'—□M,∙,é,æ,¤,É,μ,Ü,·□B ,∙,×,Ä,ÌfZfLf...fŠfefB,ŕیì,³,ê,½Šm"Ff□fbfZ□[fW,ð^Ã□†‰»,µ,Ä'—□M,∙,é,©,Ç,¤ ,©,ðŽw'è,µ,Ü,·□B fAfJfEf"fg,Ì ['—□M□Ï,ÝfAfCfef€] ftfHf‹f\_,É, ,錳,Ìf□fbfZ□[fW,É'Î,µ,Ä□AfZfLf... fŠfefB,ŕیì,³,ê,½Šm"Ff□fbfZ□[fW,ð□Æ□‡,·,é,©,µ,È,¢ ,©,ðŽw'è,µ,Ü,·□BIMAPfAfJfEf"fg,Å,Í□A['—□M□Ï,ÝfAfCfef€] ftfHf‹f\_,Í IMAPfAfJfEf"fg fvf□fpfefB,ÅŽw'è,³,ê,Ü,·□B ,±,Ìf†[[fU[[,Ì,Ù,©,Ì Hotmail fAfhfŒfX,ð"ü—ĺ,µ,Ü,·]B

[□V‹K'ljÁ] ,É"ü—ĺ,µ,½Hotmail fAfhfŒfX,Ìf†□[fU□[,ð□Aflf"f‰fCf"~A—□□æ,Ì^ê——,É'Ç ‰Á,·,é,Æ,«,ÉfNfŠfbfN,µ,Ü,·□B □¶,É, ,é"dŽqf□□[f< fAfhfŒfX,Ìft□[fU□[,É'Î,µ,ÄfCf"fXf^f"fg f□fbfZ□[fW,ð'— □M,·,é□ê□‡,í□A,»,ÌfAfhfŒfX,ðfNfŠfbfN,µ,Ü,·□B □¶,Å'I'ð,μ,½"dŽqf□□[f< fAfhfŒfX,Ìft□[fU□[,É'Î,μ,Ä□AfCf"fXf^f"fg f□fbfZ□[fW,ð'— □M,·,é,Æ,«,ÌfEfBf"fhfE,ðŠJ,,Æ,«,ÉfNfŠfbfN,μ,Ü,·□B fCf"fXf^f"fg f⊡fbfZ□[fW,ÉŽg—p,μ,½"dŽqf□□[f< fAfhfŒfX,Ì^ê——,ð•\ަ,μ,Ü,·□B

,±,ÌfOf‹□[fv,É,Í□A□€–Ú,²,Æ,Éfwf‹fv,ª, ,è,Ü,·□Bf\_fCfAf□fO f{fbfNfX,̉E□ã,Ì ? ,ðfNfŠfbfN,μ□A– Ú"I,Ì□€–Ú,ðfNfŠfbfN,μ,Ä,,¾,³,¢□B f□fbfZ□[fW,Ì^ê——,É'ljÁ,Å,«,é□€-Ú,ª•\ަ,³,ê,Ü,·□B

f□fbfZ□[fW,Ì^ê——,ÉŒ»□Ý•\ަ,³,ê,Ä,¢,é□€–Ú,ª□A•\ަ,³,ê,Ä,¢,é□‡,É•\ަ,³,ê,Ü,·□B

[•\ަ,Å,«,é⊡€–Ú] f{fbfNfX,Å'I,ñ,¾⊡€–Ú,ð [•\ަ,∙,é⊡€–Ú] f{fbfNfX,É'Ç ‰Á,∙,é,Æ,«,ÉfNfŠfbfN,μ,Ü,∙⊡B [•\ަ,·,é∏€–Ú] f{fbfNfX,Å'I,ñ,¾[]€–Ú,ð [•\ަ,Å,«,é[]€–Ú] f{fbfNfX,É^Ú"®,·,é,Æ,«,ÉfNfŠfbfN,μ,Ü,·[]B [•\ަ,·,é⊡€−Ú] f{fbfNfX,Å'I,ñ,¾⊡€−Ú,ðˆê——,Ì 1 ,Â□ã,Ö<sup>´</sup>Ú"®,·,é,Æ,«,ÉfNfŠfbfN,μ,Ü,·⊡B

[•\ަ,·,é⊡€-Ú] f{fbfNfX,Å'l,ñ,¾□€-Ú,ð^ê——,Ì 1 ,‰º,Ö^Ú" ®,·,é,Æ,«,ÉfNfŠfbfN,μ,Ü,·□B

•\ަ,·,é□€-Ú,ð□AOutlook Express ,ð□‰,ß,Ä<N" ®,μ,½,Æ,«,Ì□Ý'è,É-ß,·,Æ,«,ÉfNfŠfbfN,μ,Ü,·□B

□Ý'è,³,ê,Ä,¢,éfjf...□[fX fAfJfEf"fg,ª•\ަ,³,ê,Ü,·□Bfjf...□[fX fT□[fo□[,ðfNfŠfbfN,·,é,Æ□A,±,Ìfjf...□[fX fT□[fo□[,É'Ήž,·,éfjf...□[fX fOf<□[fv,ª•\ަ,³,ê,Ü,·□B ,±,±,É"ü—ĺ,μ,¼•¶Žš—ñ,ªŠÜ,Ü,ê,é,·,×,Ä,Ìfjf…□[fXfOf‹□[fv-¼,ðŒŸ□õ,μ,Ü,·□B

'l'ð,μ,½fjf...[lfX fT[[fo[[,ÉŠÜ,Ü,ê,éfjf...[[fXfOf<[[fv,ª•\ަ,³,ê,Ü,·[]B-¼'O,Ü,½,Í[]à-¾,É"Á'è,Ì•¶Žš —ñ,ªŠÜ,Ü,ê,éfjf...[[fXfOf<[[fv,¾,¯,ð•\ަ,·,é,± ,Æ,ª,Å,«,Ü,·[]B,Ü,½[]Af^fu,ðfNfŠfbfN,·,é,Æ[]A'l'ð,μ,½fT[[fo[[,ÉŠÜ,Ü,ê,é,·,×,Ä,Ìfjf... [[fXfOf<[[fv,ð•\ަ,μ,½,è]A[]w"Ç,μ,Ä,¢,éfjf...[[fXfOf<[[fv,¾,¯,ð•\ަ,μ,½,è]A[]V,μ,Å,«,½fjf... [[fXfOf<[[fv,¾,¯,ð•\ަ,μ,½,è,Å,«,Ü,·[]B  $fjf...[[fXfOf<[[fv-1/4,ɉÁ,],Ä]Afjf...][fXfOf<[[fv,Ì]à-3/4,à@Ÿ]]õ,\mu,Ü,·]B$ 

ʻl'ð,μ,½fjf...□[fXfOf<□[fv,ðŠJ,,Æ,«,ÉfNfŠfbfN,μ,Ü,·□B

ʻIʻð,μ,½fjf...□[fXfOf<□[fv,ðf□fCf" fEfBf"fhfE,Ìfjf...□[fXfOf<□[fv,Ì^ê——,É'Ç ‰Á,μ,Ü,·□B□w"Ç,³,ê,Ä,¢,éfjf...□[fXfOf<□[fv,̉¡,É,ÍfAfCfRf",ª•\ަ,³,ê,Ü,·□B ʻIʻð,μ,½fjf...□[fXfOf<□[fv,ðf□fCf" fEfBf"fhfE,Ìfjf...□[fXfOf<□[fv,Ì^ê—— ,©,ç□í□œ,·,é,Æ,«,ÉfNfŠfbfN,μ,Ü,·□B  $`l'\delta,\mu, \frac{1}{2}fjf...[[fX fT[[fo[[, @, cfjf...][fXfOf < [[fv, l^^ê], ...][fEf"f]][[fh, \mu, Ü, \cdot]]B$ 

$$\label{eq:constraint} \begin{split} &\hat{e} = -, \delta \bullet \tilde{I} = X, \cdot, \dot{e}, \dot{f} = fu, \delta f N f \check{S} f b f N, \mu, \ddot{U}, \cdot \Box B f T \Box [fo \Box [, \dot{E}, , \dot{e}, \cdot, \times, \ddot{A}, \dot{I} f j f \ldots \Box [f X f O f \langle \Box [f v, \delta \bullet \langle \check{Z} \rangle, \cdot, \dot{e}, \dot{E}, \dot{I} \Box A [, \cdot, \times, \ddot{A}], \delta f N f \check{S} f b f N, \mu, \ddot{U}, \cdot \Box B \Box w (C, \mu, \ddot{A}, \dot{e}, \dot{e} f j f \ldots \Box [f X f O f \langle \Box [f v, \overset{3}{4}, \bar{}, \delta \bullet \langle \check{Z} \rangle, \cdot, \dot{e}, \dot{E}, \dot{I} \Box A [\Box w (C \Box \ddot{I}, \dot{Y}], \delta f N f \check{S} f b f N, \mu, \ddot{U}, \cdot \Box B \Box v (C, \mu, \ddot{A}, \dot{e}, \dot{e} f j f \ldots \Box [f X f T \Box [f o \Box [, \dot{E} \Box \acute{U} ( \pm, \mu, \ddot{A}, @, \varsigma' \dot{C} )] \\ &\check{Z} \downarrow, \cdot, \dot{e}, \dot{E}, \dot{I} \Box A [\Box w (C \Box \ddot{I}, \dot{Y}], \delta f N f \check{S} f b f N, \mu, \ddot{U}, \cdot \Box B , \ddot{U}, \dot{Z}, \cdot, \times, \ddot{A}, \dot{I} f j f \ldots \Box [f X f O f \langle \Box [f v, \delta \bullet \langle \check{Z} \rangle, \cdot, \dot{e}, \dot{E}, \dot{I} \Box A [\Box V \langle K], \delta f N f \check{S} f b f N, \mu, \ddot{U}, \cdot \Box B \end{split}$$

 $`I'\delta,\mu, \frac{1}{2} fjf...[[fX fT[[fo][,Å[]w"C,\mu,Ä,¢,éfjf...[[fXfOf<[[fv, \frac{3}{4}, ^, \stackrel{a}{\bullet} \setminus \check{Z}], \stackrel{a}{,} \hat{e}, \ddot{U}, \cdot]]B$ 

^È'O,É [fŠfZfbfg] ,ðfNfŠfbfN,µ,Ä,©,çfjf...[[fX fT[[fo][,É]V,µ,'ljÁ,³,ê,½fjf...[[fXfOf<[[fv,ª•\ ަ,³,ê,Ü,·]B

fjf...□[fXfOf<□[fv,ð•\ަ,·,é,Æ,«,É□Af□fbfZ□[fW,ðŽw'è,μ,½□",¾,¯f\_fEf"f□□[fh,·,é,æ,¤,É,μ,Ü,·□B,± ,Ìf`fFfbfN f{fbfNfX,ªflft,É,È,Á,Ä,¢,é□ê□‡,Í□Afjf...□[fXfOf<□[fv,ÉŠÜ,Ü,ê,é,·,×,Ä,Ìf□fbfZ□[fW,ÌŒ□-¼,ªf\_fEf"f□□[fh,³,ê,Ü,·□B fjf…□[fXfOf‹□[fv,ð•\ަ,·,é,Æ,«,É□A‰ï~b,ÉŠÜ,Ü,ê,é,·,×,Ä,Ì•Ô□M,ð"WŠJ,µ,Äf□fbfZ□[fW,Ì^ê—— ,ɕ\ަ,·,é,æ,¤,É,µ,Ü,·□B,±,Ìf`fFfbfN f{fbfNfX,ªflft,É,È,Á,Ä,¢,é□ê□‡,Í□A ‰ï~b,ÌŒ³,É,È,éfgfsfbfN,¾,¯,ª•\ަ,³,ê,Ü,·□B f[]fbfZ[][fW,ÌfvfŒfrf...[][,ð•\ަ,µ,½,Ü,Ü,Ì]oʻÔ,ÅŽw'è,µ,½ŽžŠÔ,ªŒo ‰ß,·,é,Æ[]A,»,Ìf[]fbfZ[][fW,ðŠJ••[Ï,Ý,É,µ,Ü,·[]B,±,Ìf`)fFfbfN f{fbfNfX,ªflft,É,È,Á,Ä,¢ ,é[]ê[]‡,Å,à[]Af[]fbfZ[][fW,ðŠJ••[]Ï,Ý,É,·,é,±,Æ,ª,Å,«,Ü,·[]B[]Ú[]×,É,Â,¢,Ä,Í[]Afwf‹fv,Ì [fL[][f][][fh] f^fu,Å[]uf}[[fN, f[]fbfZ[][fW,ðŠJ••[]Ï,Ý,Ü,½,Í-¢ŠJ••,É,·,é[]v,ðŒŸ[]õ,µ[]A[]à-¾,ðŽQ[]Æ,µ,Ä,-,¾,³,¢]B 
$$\begin{split} &\check{Z}w'e,\mu, \frac{1}{2}\check{S}O\check{S}u, A\squareAfT\square[fo\_[,É\_V'...f\_fbfZ\_[fW, ^{a''}i, ¢, \frac{1}{2}, ©, Ç, ¤, ©, ðŠm, ©, B\_A['-__MfgfŒfC] \\ &ftfHf < f_, É, , éf\_fbfZ\_[fW, ð'-, é, æ, ¤, É, µ, Ü, · □B, ±, Ìf`fFfbfN f {fbfNfX, ^aflft, É, È, Á, Ä, ¢, é[]e[] +, É[]A[]V'... \\ &fD]fbfZ\_[fW, ðŠm"F, µ\_A['-_MfgfŒfC] ftfHf < f_, Ìf□fbfZ\_[fW, ð'-, é, É, Í[]A[•\Ž|] fD]fjf...□[, Ì \\ &[\_A]V, ÌD]^•ñ, É[]X]V], ðfNfŠfbfN, µ, Ü, · □B \end{split}$$

fjf...[lfX fT[[fo][,ÉfAfNfZfX,,é,Æ,«,É[]A[]V,µ,¢fjf...[lfXfOf<[[fv,ª, ,é,©,Ç,¤, ,©,ð'²,×[]A, ,é[]ê[]‡,ĺ,»,Ì-¼'O,ðf\_fEf"f][][fh,,é,æ,¤,É,µ,Ü,·[]B[]V,µ,¢fjf... [lfXfOf<[[fv,ªŒ©,Â,©,Á,½]]ê[]‡,ĺ[]A[]V,µ,¢fjf...[lfXfOf<[[fv,Ì]^ê——,ð•\ަ,Å,«,Ü,·[]B,±,Ìf`fFfbfN f{fbfNfX,ªflft,É,È,Á,Ä,¢,é[]ê[]‡,É[]A[]V,µ,¢fjf...[[fXfOf<[[fv,ðŠm,©,ß,é,É,ĺ[]A[[fc][f<] f[]fjf...[[,Ì fjf...][fXfOf<[[fv]],ðfNfŠfbfN,µ]]A[[fŠfZfbfg]],ðfNfŠfbfN,µÜ,·[]B
fjf...[[fXfOf<[[fv, $\hat{I} \cdot \hat{Z}$ ], $\hat{\sigma}$ ]I—<sup>1</sup>,·,é,Æ,«,É[]Afjf... [[fXfOf<[[fv,ÉŠÜ,Ü,ê,é,·,×,Ä,Ìf[]fbfZ[][fW,ðŠJ••]],Ý,É,µ,Ü,·]B,±,Ìf`fFfbfN f{fbfNfX,ªflft,É,È,Á,Ä,¢ ,é[]ê[]‡,Éf[]fbfZ[][fW,ðŠJ••]],Ý,É,·,é•û-@,É,Â,¢,Ä,Í[]Afwf<fv,Ì [fL[]f]][[fh] f^fu,Å[]uf}][[fN, f]]fbfZ[][fW,ðŠJ••]],Ý,Ü,½,Í-¢ŠJ••,É,·,é]v,ðŒŸ[]õ,µ[]A[]à-¾,ðŽQ[]Æ,µ,Ä,,¾,3,¢]]B

f□fbfZ□[fW,Ì^ê——,Å'I'ð,µ,½f□fbfZ□[fW,Ì-{•¶,ðfvfŒfrf...□[ fEfBf"fhfE,É•\ަ,·,é,æ,¤,É,µ,Ü,·□B,± ,Ìf`fFfbfN f{fbfNfX,ªflft,É,È,Á,Ä,¢,é□ê□‡,É□Af□fbfZ□[fW,Ì-{•¶,ð•\ަ,·,é,É,Í□A^ê—— ,Ìf□fbfZ□[fW,ðfNfŠfbfN,µ□ASpace fL□[,ð‰Ÿ,µ,Ü,·□B Web fy[[fW,ÌfVf‡[[fgf]fbfg,ðfNfŠfbfN,µ,Äfjf...[[fXfOf<[[fv,ð•\ަ,µ,½,è]Afuf‰fEfU,Åfjf... [[fXfOf<[[fv,ð•\ަ,·,éfRf}f"fh,ðŽÀ]s,µ,½,è,µ,½,Æ,«,É]AOutlook Express ,ª<N"®,·,é,æ,¤ ,É,µ,Ü,·[]B,±,Ìf`fFfbfN f{fbfNfX,ðflft,É,·,é]ê]‡,Í[]Afuf‰fEfU,©,çŒÄ,Ñ]o,³,ê,éfjf... [[fXfŠ][f\_[[,ðfCf"fXfg][f<,·,é•K—v,ª, ,è,Ü,·]]B "Š□e,μ,½f□fbfZ□[fW,ÌfRfs□[,ð ['—□M□Ï,ÝfAfCfef€] ftfHf‹f\_,ɕۑ¶,μ,Ä,¨,,æ,¤,É,μ,Ü,·□B,±,Ìf`fFfbfN f{fbfNfX,ªflft,É,È,Á,Ä,¢,é□ê□‡,Å,à□A[CC] f{fbfNfX,ÉŽ©•ª,Ì-¼'O,ð"ü ĺ,μ,Äf□fbfZ□[fW,ð'—□M,·,é,Æ□Af□fbfZ□[fW,ÌfRfs□[,ªŽ©•ª,ÌfRf"fsf...□[f^,ɕۑ¶,³,ê,Ü,·□B fbfZ[[fW,Ì-{•¶,Ì•¶Žš—ñ,Ì[]ã,Åf}fEfX f[fCf"f^,ðfhf‰fbfO,μ,½,Æ,«,É[]A•¶Žš ñ,ª'PŒê,²,Æ,É"½"]•\ަ,³,ê,é,æ,¤,É,μ,Ü,·[]B,±,Ìf`fFfbfN f{fbfNfX,ðflft,É,·,é,Æ[]A1 •¶Žš,\_,"½"]•\ަ,³,ê,Ü,·[]B,±,Ì[]ê[]‡,Å,à[]A'PŒê,ðf\_fuf<fNfŠfbfN,·,é,Æ[]A'PŒê,²,Æ,É"½"]•\ ަ,·,é,±,Æ,ª,Å,«,Ü,·[]B  $\begin{array}{l} f\square fbf Z \square [fW, \hat{I} \bullet \hat{O} \square M, \delta \square \hat{I} \square \neg, \cdot, \acute{e}, \mathscr{R}, \mathscr{R}, \acute{e} \square A \textcircled{C}^3, \hat{I} \square fbf Z \square [fW, \hat{I} - \{ \bullet \P, \delta \bullet \hat{O} \square M, \acute{e}' \} ````````, \acute{e}, \mathscr{R}, \varkappa, \acute{e}, \acute{e},$ 

•Ô□M,É'}"ü,·,錳,Ìf□fbfZ□[fW,ðfCf"fff"fg,μ□A□s,Ì□æ"ª,ÉŽw'è,μ,½•¶Žš,ð'}"ü,·,é,æ,¤ ,É,μ,Ü,·□B,±,ÌflfvfVf‡f",ðŽg,¤,Æ□AŒ³,Ìf□fbfZ□[fW,©,ç^ø—p,μ,½•¶Žš—ñ,Æ□AŽ©•ª,Å"ü— Í,μ,½•¶Žš—ñ,ð-¾Šm,É<æ•Ê,Å,«,Ü,·□B,±,Ìf`fFfbfN f{fbfNfX,ªflft,É,È,Á,Ä,¢ ,é□ê□‡,Í□AŒ³,Ìf□fbfZ□[fW,©,ç^ø—p,μ,½•¶Žš—ñ,Í□AŽ©•ª,Å"ü—Í,μ,½•¶Žš—ñ,Æ"⁻,¶,æ,¤,É•\ ަ,³,ê,Ü,·□B f□fbfZ□[fW,Ì'—□M□Af□fbfZ□[fW,ÌŒ`Ž®□A□s,Ì′·,³□A,¨,æ,Ñf□fbfZ□[fW,ð'— ,éf^fCf~f"fO,ÉŠÖ,·,é□Ú□×,È□Ý′è,ð•Ï,¦,é,Æ,«,ÉfNfŠfbfN,µ,Ü,·□B '—□M,μ,½f□fbfZ□[fW,ÌfRfs□[,ð ['—□M□Ï,ÝfAfCfef€] ftfHf‹f\_,ɕۑ¶,μ,Ä,¨,,æ,¤,É,μ,Ü,·□B,± ,Ìf`fFfbfN f{fbfNfX,ªflft,É,È,Á,Ä,¢,é□ê□‡,Å,à□A[^¶□æ] ,Ü,½,Í [CC] f{fbfNfX,ÉŽ© •ª,Ì-¼'O,ð"ü— Í,μ,Äf□fbfZ□[fW,ð'—□M,·,é,Æ□Af□fbfZ□[fW,ÌfRfs□[,ªŽ© •ª,ÌfRf"fsf...□[f^,ɕۑ¶,³,ê,Ü,·□B f□fbfZ□[fW,Ì'—□MŽÒ,É"dŽqf□□[f<,Å•Ô□M,ð'—,é,Æ,«,É□AOutlook Express ,ðŽg,¤,æ,¤ ,É,µ,Ü,·□B,±,Ìf`fFfbfN f{fbfNfX,ðflft,É,·,é□ê□‡,Í□Af□fbfZ□[fW,ð'—,é,Æ,«,ÉŽg,¤"dŽqf□□[f< fvf□fOf ‰f€,ðfCf"fXfg□[f<,·,é•K—v,ª, ,è,Ü,·□B •¶ŽšfZfbfg□Af□fbfZ□[fW,ÌŒ`Ž®□A□s,Ì'·,³□Af□fbfZ□[fW,ð'—,éf^fCf~f"fO,È,Ç□Af□fbfZ□[fW,Ì'— □M,ÉŠÖ,·,é□Ú□×,È□Ý'è,ð•Ï,¦,é,Æ,«,ÉfNfŠfbfN,μ,Ü,·□B fRf"fgf□□[f< fpflf<,Ì [′n^æ] fAfCfRf",Å□Ý'è,μ,½•W□€,Ì•¶ŽšfZfbfg^ÈŠO,Ì•¶ŽšfZfbfg,ðŽg,¤,æ,¤ ,É,μ,Ü,·□B,±,Ìf`fFfbfN f{fbfNfX,ªflft,É,È,Á,Ä,¢,é□ê□‡□AOutlook Express ,Å,Í•W□€ ,Ì•¶ŽšfZfbfg,ªŽg,í,ê,Ü,·□B MIME ,ðŽg,Á,Äf□fbfZ□[fW,ð^Ã□†‰»,·,é,æ,¤,É,μ,Ü,·□BMIME ,ĺ□A,Ù,Æ,ñ,Ç,ÌfCf"f^□[flfbfg p"dŽqf□□[f< fvf□fOf‰f€,ÅŽg,í,ê,Ä,¢,鋤'ÊŒ`Ž®,Å,·□B UUENCODE ,ðŽg,Á,Äf[]fbfZ[][fW,ð^Ã[]†‰»,·,é,æ,¤,É,µ,Ü,·[]BUUENCODE ,ĺ[]Afjf... [][fXfOf<[][fv,É"Š]]e,·,éf[]fbfZ[][fW,Éftf@fCf<,ð"Y•t,·,é,Æ,«,É]]AfofCfifŠ ftf@fCf<,ð'— []M,·,é,½,ß,ÉŽg,í,ê,é^ê"Ê"I,ÈŒ`Ž®,Å,·[]B '—□M,·,éf□fbfZ□[fW,Ì-{•¶,ÉŽ©"®"I,ɉü□s<L□†,ð'}"ü,μ□A□s,Ì'·,³,ªŽw'è,µ,½'·,³,ð'´,¦,È,¢,æ,¤ ,É,µ,Ü,·□B"dŽqf□□[f< fvf□fOf‰f€,Ì'†,É,Í□A□s,Ì'·,³,ª"¼Šp,Å 80 •¶Žš ('SŠp,Å 40 •¶Žš) ,ð'´,¦,éf□fbfZ□[fW,ð□³,µ,•\ަ,Å,«,È,¢ŒÃ,¢f^fCfv,Ìfvf□fOf‰f€,à, ,è,Ü,·□B,±,Ìf`fFfbfN f{fbfNfX,ªflft,É,È,Á,Ä,¢,é□ê□‡,Í□Af□fbfZ□[fW,ÌŽó□MŽÒ,ª 1 □s,É"¼Šp,Å 80 •¶Žš,Ü,Å,µ,©•\ ަ,Å,«,È,¢"dŽqf□□[f< fvf□fOf‰f€,ðŽg,Á,Ä,¢,é,Æ□A^Ó□},µ,È,¢•"•ª,ɉü□s,ª"ü,Á,Ä•\ަ,³,ê,é ‰Â"\□«,ª, ,è,Ü,·□B

□s,Ì'·,³,Í"¼Šp,Å 72 •¶Žš ('SŠp,Å 36 •¶Žš) 'OŒã,É,μ,Ä,¨,,±

,Æ,ð,¨Š©,ß,µ,Ü,·□B,Ù,Æ,ň,Ç,Ì"dŽqf□□[f< fvf□fOf‰f€,âfjf…□[fXfŠ□[f\_□[,Å,Í□A•Ô□M,â"]'— ,ÅŒ³,Ìf□fbfZ□[fW,ðfCf"fff"fg,µ,Ĉø—p,µ,Ü,·□B1 □s,Ì'·,³,ð"¼Šp,Å 72 •¶Žš,É,µ,Ä,¨,-,Æ□AŒJ,è•Ô,µˆø—p,³,ê,½□ê□‡,Å,à‰ü□s<L□†,ð'}"ü,·,é•K—v,ĺ, ,è,Ü,¹,ñ□B '—□M,μ,½f□fbfZ□[fW,ª,·,®,Éf□□[f< fT□[fo□[,É'—,ç,ê,é,æ,¤,É,μ,Ü,·□B,±,Ìf`fFfbfN f{fbfNfX,ªflft,É,È,Á,Ä,¢,é□ê□‡□A'—□M,μ,½f□fbfZ□[fW,ĺ,¢,Á,½,ñ ['—□MfgfŒfC] ftfHf<f\_,ɕۑ¶,³,ê□Afc□[f< fo□[,Ì ['—Žó□M] f{f^f",ðfNfŠfbfN,·,é,Ü,Å,ĺfT□[fo□[,É'—,ç,ê,Ü,¹,ñ□B  $f [] f b f Z [] [ f W, \delta^{\tilde{A}} [] + ‰ », \cdot, \acute{e} (E^{\tilde{Z}} @, i^{\hat{e}} - -, e^{\bullet} \setminus Z', 3, e, U, \cdot [] B$ 

'—□M,·,éf□fbfZ□[fW,ÌftfHf"fg,ÌfTf"fvf<,ª•\ަ,³,ê,Ü,·□B•¶Žš□'Ž®,É'Ήž,μ,Ä,¢,È,¢fT□[fo□[,âfjf… □[fXfŠ□[f\_□[,ðŽó□MŽÒ,ªŽg,Á,Ä,¢,é□ê□‡,Í□A□'Ž®□Ý'è,Í-³Ž<,³,ê,Ü,·□B •¶Žš□'Ž®,ª□Ý'è,³,ê,Ä,¢,È,¢f□fbfZ□[fW,ð•\ަ,·,éftfHf"fg,ÌfTf"fvf<,ª•\ަ,³,ê,Ü,·□B

•Ô[]M,É'}"ü,·,錳,Ìf[]fbfZ[][fW,ð•\ަ,·,éftfHf"fg,ÌfTf"fvf<,ª•\ަ,³,ê,Ü,·[]B•¶Žš[]'Ž®,É'Ήž,μ,Ä,¢ ,È,¢fT[][fo[[,âfjf...][fXfŠ[][f\_[][,ðŽó[]MŽÒ,ªŽg,Á,Ä,¢,é[]ê[]‡,Í[]A[]'Ž®[]Ý'è,Í–³Ž<,³,ê,Ü,·[]B ftfHf"fg[]AfXf^fCf<[]A[]F,È,Ç[]A•¶Žš[]'Ž®,ð•Ï[]X,·,é,Æ,«,ÉfNfŠfbfN,µ,Ü,·[]B

$$\begin{split} & (\hat{F}_{1,2}^{*}) = (\hat{F}_{1,2}^{*}) = (\hat{F}_{$$

f□fbfZ□[fW,ð'—□M,·,é,Æ,«,ÉfXfyf< f`fFfbfN,ðŽÀ□s,·,é,æ,¤ ,É,μ,Ü,·□BŒë,Á,½fXfyf<,Ì′PŒê,ªŒ©,Â,©,Á,½□ê□‡,Í□A□C□³Œó•â,©,ç□³,μ,¢′PŒê,ð'I,ñ,¾,è□A□³, μ,¢fXfyf<,ð"ü—Í,μ,½,è□A,Ü,½,Í□C□³,μ,È,¢,æ,¤,É,μ,½,è,Å,«,Ü,·□B fXfyf<f`fFfbfN,ªfofbfNfOf‰fEf"fh,Å□^—□,³,ê,é,æ,¤,É,µ,Ü,·□B,±,¤,·,é,Æ□A"ü—ĺ,ð'± ,⁻,È,ª,ç□AfXfyf<f`fFfbfN,ð□s,¤,±,Æ,ª,Å,«,Ü,·□B 'å•¶Žš,¾,¯,Å□',©,ê,Ä,¢,é'PŒê,ð-³Ž<,∵,é,æ,¤,É,µ,Ü,∵□BfRf"fsf...□[f^ fvf□fOf‰f€ ,ÌfR□[fh,È,Ç□A'å•¶Žš,¾,¯,Å<L□q,³,ê□A'Ê□í,ÌŽ«□',É,Í,È,¢fXfyf<,ª'½,ŠÜ,Ü,ê,éf□fbfZ□[fW,ð'— ,é□ê□‡,É,±,Ì<@"\,ðŽg,¢,Ü,·□B,±,Ìf`fFfbfN f{fbfNfX,ðflft,É,∵,é,Æ□A'å•¶Žš,¾,¯,Å□',©,ê,½'PŒê,àfXfyf< f`fFfbfN,Ì'Î□Û,É,È,è,Ü,·□B □"Žš,ªŠÜ,Ü,ê,Ä,¢,é'PŒê,𖳎<,∙,é,æ,¤,É,μ,Ü,·□B,±,Ìf`fFfbfN ƒ{fbfNfX,ðflft,É,∙,é,Æ□A□"Žš,ªŠÜ,Ü,ê,Ä,¢,é'PŒê,àfXfyf< ƒ`fFfbfN,Ì'Î□Û,É,È,è,Ü,·□B •Ô□M,Ü,½,ĺ"]'—,·,éf□fbfZ□[fW,ÉŠÜ,Ü,ê,錳,Ìf□fbfZ□[fW,ð-³Ž<,·,é,æ,¤,É,µ,Ü,·□B,±,Ìf`fFfbfN f{fbfNfX,ðflft,É,·,é,Æ□AŽ© •ª,Å"ü—ĺ,µ,½•¶Žš—ñ,¾,¯,Å,È,□AŒ³,Ìf□fbfZ□[fW,àfXfyf< f`fFfbfN,Ì′Î□Û,Æ,È,è,Ü,·□B  $`--\_M,\cdot,\acute{e}f\_fbfZ\_[fW,\acute{E}\_]-\frac{1}{4},\eth\bullett,\bar{\phantom{a}},\grave{E},\diamondsuit,\varpi,\varkappa,\acute{E},\mu,\ddot{U},\cdot\_B$ 

'—□M,·,éf□fbfZ□[fW,ÉŽw'è,μ,½□□-¼,ð•t,⁻,é,æ,¤,É,μ,Ü,·□B□□-¼,Ì"à—e,ðf{fbfNfX,É"ü ĺ,μ,Ü,·□B □□-¼,Æ,μ,ÄŽw'è,μ,½ftf@fCf‹,Ì"à—e,ð□A'—□M,·,éf□fbfZ□[fW,É'}"ü,·,é,æ,¤,É,μ,Ü,·□B□□-¼,Ì"à —e,ª•Û'¶,³,ê,Ä,¢,éftf@fCf‹,ÌfpfX,Æftf@fCf‹-¼,ðf{fbfNfX,É"ü—ĺ,·,é,©□A,Ü,½,Í [ŽQ□Æ] ,ðfNfŠfbfN,μ,Äftf@fCf‹,ðŽw'è,μ,Ü,·□B '—□M,·,é,·,×,Ä,Ìf□fbfZ□[fW,É□□-¼,ð•t,¯,é,æ,¤,É,µ,Ü,·□B,±,Ìf`fFfbfN f{fbfNfX,ªflft,É,È,Á,Ä,¢ ,é□ê□‡,Í□A"Á,É'€□ì,µ,È,¢ŒÀ,è□A'—□M,·,éf□fbfZ□[fW,É□□-¼,Í•t,«,Ü,¹,ñ□B  $\hat{O}_M, \mathcal{E}^*]' \longrightarrow \hat{O}_\infty, \ll A' \longrightarrow A' \longrightarrow A', \hat{O}_N, \hat{O}_N,$ 

fXfyf<,ÌŒë,è[]A'PŒê,Ì[]d•¡[]A'å•¶Žš[]¬•¶Žš,ÌŒë,è,È,Ç[]A"ü—ĺf~fX,ÆŽv,í,ê,é'PŒê,ª•\ ަ,³,ê,Ü,·[]B,±,Ì'PŒê,ĺ[]Af[]fbfZ[][fW fEfBf"fhfE,Å"½"]•\ަ,³,ê,é,½,ß[]A,Ç,Ì,æ,¤ ,È[]ê[]Š,ÅŽg,í,ê,Ä,¢,é'PŒê,©Šm"F,Å,«,Ü,·[]B [Ž«□',É,È,¢'PŒê] f{fbfNfX,É•\ަ,³,ê,Ä,¢,é'PŒê,Ì□C□³Œó•â,ª•\ަ,³,ê,Ü,·□B

```
[\check{Z} \times \Box', \acute{E}, \acute{E}, \acute{e'} P \oplus \acute{e}] f \{fbfNfX, \acute{E} \cdot |\check{Z}|, {}^{3}, \acute{e}, \ddot{A}, \acute{e}, \acute{e'} P \oplus \acute{e}, \check{\delta'}u, \overset{\circ}{\times} \check{S} \cdot, ], \acute{e}, \acute{E}, \acute{I} \square A \check{Z} \ddot{Y}, \dot{I} \bullet \hat{u} - @, {}^{a}, , \grave{e}, \ddot{U}, \Box B
```

□ [□C□³] ,ðfNfŠfbfN,μ,Ä [□C□³Œó•â] f{fbfNfX,Ì′PŒê,ð,»,Ì,Ü,ÜŽg,¢,Ü,·□B

 $\label{eq:constraint} \label{eq:constraint} \label{constraint} \label{eq:constraint} \label{eq:constraint} \$ 

□ [□C□³Œó•â^ê——] f{fbfNfX,Ì□³,µ,¢'PŒê,ðf\_fuf<fNfŠfbfN,µ,Ü,·□B

[Ž«[]',É,È,¢'PŒê] f{fbfNfX,É•\ަ,³,ê,Ä,¢,é'PŒê,ð[]í[]œ,·,é,É,Í[]A[[]C[]³Œó•â] f{fbfNfX,Ì•¶Žš ñ,ð[]í[]œ,μ[]A[[]í[]œ] ,ðfNfŠfbfN,μ,Ü,·[]B-{•¶,ÉŠÜ,Ü,ê,Ä,¢

 $,\acute{e}^{*-}, \P' P \textcircled{E} \hat{e}, \eth, \cdot, \times, \ddot{A} [] (\square @, \cdot, \acute{e} [] \hat{e} [] \ddagger, \acute{I} [] A [, \cdot, \times, \ddot{A} [] (\square @], \eth f N f \check{S} f b f N, \mu, \ddot{U}, \cdot ] B$ 

[□C□³Œó•â] ,ðfNfŠfbfN,µ,½,Æ,«□A,Ü,½,ĺ [fXfyf< f`fFfbfN] f^fu,Å [□C□³Œó•â,ð•\ަ,·,é] f`fFfbfN f{fbfNfX,ðflf",É,µ,Ä,¢,½□ê□‡,É□AŽ«□',É"o~^,³,ê,Ä,¢,é□C□³Œó•â,Ì^ê——,ª•\ަ,³,ê,Ü,·□B  $fXfyf < f`fFfbfN, l \Box Y'e, \delta \bullet l, k, e, \mathcal{A}, w, ffNfSfbfN, \mu, U, \cdot \Box B$
fXfyf< f`fFfbfN,Å'¼'O,É□s,Á,½□C□³,ðŒ³,É−ß,∙,Æ,«,ÉfNfŠfbfN,μ,Ü,·□B,± ,Ìf{f^f",ðŒJ,è∙Ô,μfNfŠfbfN,∙,é,Æ□A,»,Ì'O,Ì□C□³,àŒ³,É−ß,∙,±,Æ,ª,Å,«,Ü,·□B [Ž«□',É,È,¢'Pœê] f{fbfNfX,É•\ަ,³,ê,Ä,¢,é'Pœê,ð•Ï□X,μ,È,¢,Æ,«,ÉfNfŠfbfN,μ,Ü,·□B

[Ž«[]',É,È,¢'PŒê] f{fbfNfX,É•\ަ,³,ê,Ä,¢,é'PŒê,ð [[]C[]³Œó•â] f{fbfNfX,Ì'PŒê,Å'u,«Š·,¦,é,Æ,«,ÉfNfŠfbfN,μ,Ü,·[]B [[]C[]³Œó•â] f{fbfNfX,Ì•¶Žš—ñ,ð[]í[]œ,·,é,Æ[]A,±,Ìf{f^f",Í [[]í[]œ] ,É•Ï,í,è,Ü,·[]B[[]í[]œ] ,ðfNfŠfbfN,·,é,Æ[]A[Ž«[]',É,È,¢'PŒê] f{fbfNfX,É•\ަ,³,ê,Ä,¢,é'PŒê,ª[]í[]œ,³,ê,Ü,·[]B [Ž«□',É,È,¢'PŒê] f{fbfNfX,É•\ަ,³,ê,Ä,¢,é'PŒê,ðŽ«□',É'ljÁ,∙,é,Æ,«,ÉfNfŠfbfN,µ,Ü,·□B

f\_fCfAf⊡fO f{fbfNfX,ð•Â,¶,é,Æ,«,ÉfNfŠfbfN,μ,Ü,·□B

[Ž«□',É,È,¢'PŒê] f{fbfNfX,Ì'PŒê,Æ"⁻,¶'PŒê,ð,·,×,Ä•Ï□X,µ,È,¢,Æ,«,ÉfNfŠfbfN,µ,Ü,·□B

[Ž«□',É,È,¢'PŒê] f{fbfNfX,Ì'PŒê,Ӕ"⁻,¶'PŒê,ð,·,×,Ä [□C□³Œó•â] f{fbfNfX,Ì'PŒê,Å'u,«Š·,¦,é,Æ,«,ÉfNfŠfbfN,µ,Ü,·□B [Ž«□',É,È,¢'PŒê] f{fbfNfX,É•\ަ,³,ê,Ä,¢,é'PŒê,Ì□C□³Œó•â,Ì^ê——,ª•\ަ,³,ê,Ü,·□B

□w"Ç,μ,Ä,¢,éfjf...□[fXfOf<□[fv,ðŠÜ,Þ,·,×,Ä,Ìfjf...□[fX fT□[fo□[,©,ç□A□w"Ç,μ,Ä,¢,é,·,×,Ä,Ìfjf... □[fXfOf<□[fv,Ìf□fbfZ□[fW,ðf\_fEf"f□□[fh,·,é,æ,¤,É,μ,Ü,·□B ,·,×,Ä,Ìfjf...□[fX fT□[fo□[,©,ç□AŽw'è,μ,½□w"Ç□Ï,Ý,Ìfjf... □[fXfOf<□[fv,Ìf□fbfZ□[fW,¾,¯,ðf\_fEf"f□□[fh,·,é,æ,¤,É,μ,Ü,·□B fjf...□[fX fT□[fo□[,©,ç□A□w"Ç□Ï,Ý,Ìfjf...□[fXfOf<□[fv,ðŒÂ•Ê,ÉŽw'è,μ,½,è□Afjf...□[fX fT□[fo□[,²,Æ,É□A□w"Ç□Ï,Ý,Ì,·,×,Ä,Ìfjf...□[fXfOf<□[fv,ðŽw'è,μ,½,è,·,é,±,Æ,ª,Å,«,Ü,·□B fjf...□[fX fT□[fo□[,Æ,»,Ìfjf...□[fX fT□[fo□[,Å□w"Ç□Ï,Ý,Ìfjf...□[fXfOf<□[fv,Ì^ê——,ª•\ ަ,³,ê,Ü,·□B,Ü,½□Af\_fEf"f□□[fh,·,éfjf...□[fX fT□[fo□[,âfjf...□[fXfOf<□[fv,ð'l,Ô□ê□Š,Å,·□B Žw'è,µ,½fjf...□[fX fT□[fo□[,Å□w"Ç□Ï,Ý,Ìfjf...□[fXfOf<□[fv,ð•\ަ,·,é,É,Í□Afjf...□[fX fT□[fo□[,Ì—×,Ìfvf ‰fX<L□† (+),ðfNfŠfbfN,µ,Ü,·□B f\_fEf"f□□[fh,·,é,æ,¤,ÉŽw'è,μ,½fjf... □[fXfOf‹□[fv,Ìfwfbf\_□[,¾,¯,ðf\_fEf"f□□[fh,μ,Ü,·□BŒã,©,çfwfbf\_□[,ð•\ ަ,μ□Af\_fEf"f□□[fh,·,éf□fbfZ□[fW,ð'I,Ô,±,Æ,ª,Å,«,Ü,·□B f\_fEf"f□□[fh,·,é,æ,¤,ÉŽw'è,μ,½fjf...□[fXfOf‹□[fv,Ìfwfbf\_□[,Æf□fbfZ□[fW,Ì-{•¶,ðf\_fEf"f□□[fh,μ,Ü,·□B "Š□e,³,ê,Ä,©,ç□AŽw'è,μ,½"ú□",ªŒo‰ß,μ,½□V,μ,¢f□fbfZ□[fW,ðf\_fEf"f□□[fh,μ,È,¢,æ,¤ ,É,μ,Ü,·□B,±,Ìf`fFfbfN f{fbfNfX,ªflft,É,È,Á,Ä,¢ ,é□ê□‡,Í□A□V,μ,¢f□fbfZ□[fW,Í,·,×,Äf\_fEf"f□□[fh,³,ê,Ü,·□B  $,\cdot, \circledast, \acute{e}f \Box f b f Z \Box [f W, \delta f_f E f "f \Box \Box [f h, \cdot, \acute{e}, \mathcal{A}, «, \acute{e}f N f \check{S} f b f N, \mu, \ddot{U}, \cdot \Box B$